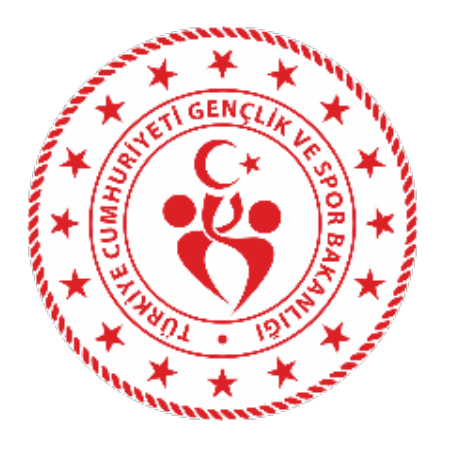

# SPORDA SPONSORLUK MODÜLÜ KULLANIM KILAVUZU

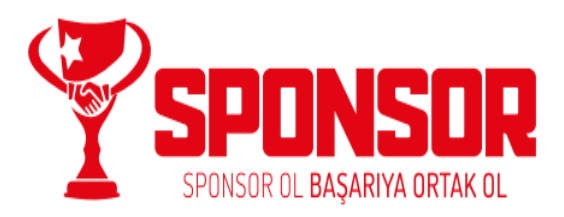

| 1. ADIM ADIM SPONSORLUK                       | 3  |
|-----------------------------------------------|----|
| 1.1. SPORCU BAŞVURU İŞLEMLERİ                 | 4  |
| 1. ADIM7                                      |    |
| 2. ADIM8                                      |    |
| 3. ADIM9                                      |    |
| 4.ADIM 10                                     |    |
| 5.ADIM 11                                     |    |
| 6.ADIM 12                                     |    |
| ÖNEMLİ VE SON ADIM                            |    |
| 1.2. KULÜP BAŞVURU İŞLEMLERİ                  | 14 |
| 1. ADIM16                                     |    |
| 2. ADIM17                                     |    |
| 3. ADIM18                                     |    |
| 4.ADIM 19                                     |    |
| 5.ADIM 20                                     |    |
| 6.ADIM 21                                     |    |
| ÖNEMLİ VE SON ADIM                            |    |
| 1.3. SPOR FEDERASYONU BAŞVURU İŞLEMLERİ       |    |
| 1. ADIM25                                     |    |
| 2. ADIM26                                     |    |
| 3. ADIM27                                     |    |
| 4.ADIM 28                                     |    |
| 5.ADIM 29                                     |    |
| 6.ADIM 30                                     |    |
| ÖNEMLİ VE SON ADIM                            |    |
| 1.4. KURUM BAŞVURU İŞLEMLERİ                  |    |
| 1. ADIM34                                     |    |
| 2. ADIM35                                     |    |
| 3. ADIM36                                     |    |
| 4.ADIM 37                                     |    |
| 5.ADIM 38                                     |    |
| 6.ADIM 39                                     |    |
| ÖNEMLİ VE SON ADIM                            | 40 |
| 2. SPONSORLUK BAŞVURULARININ ONAYLANMA SURECI | 41 |

# **1. ADIM ADIM SPONSORLUK**

Sponsorluk Alan; Sporcu, Kulüp, Spor Federasyonu ve Kurum "Adım Adım Sponsorluk" sürecini takip ederek sponsorluk işlemlerini yapabilir.

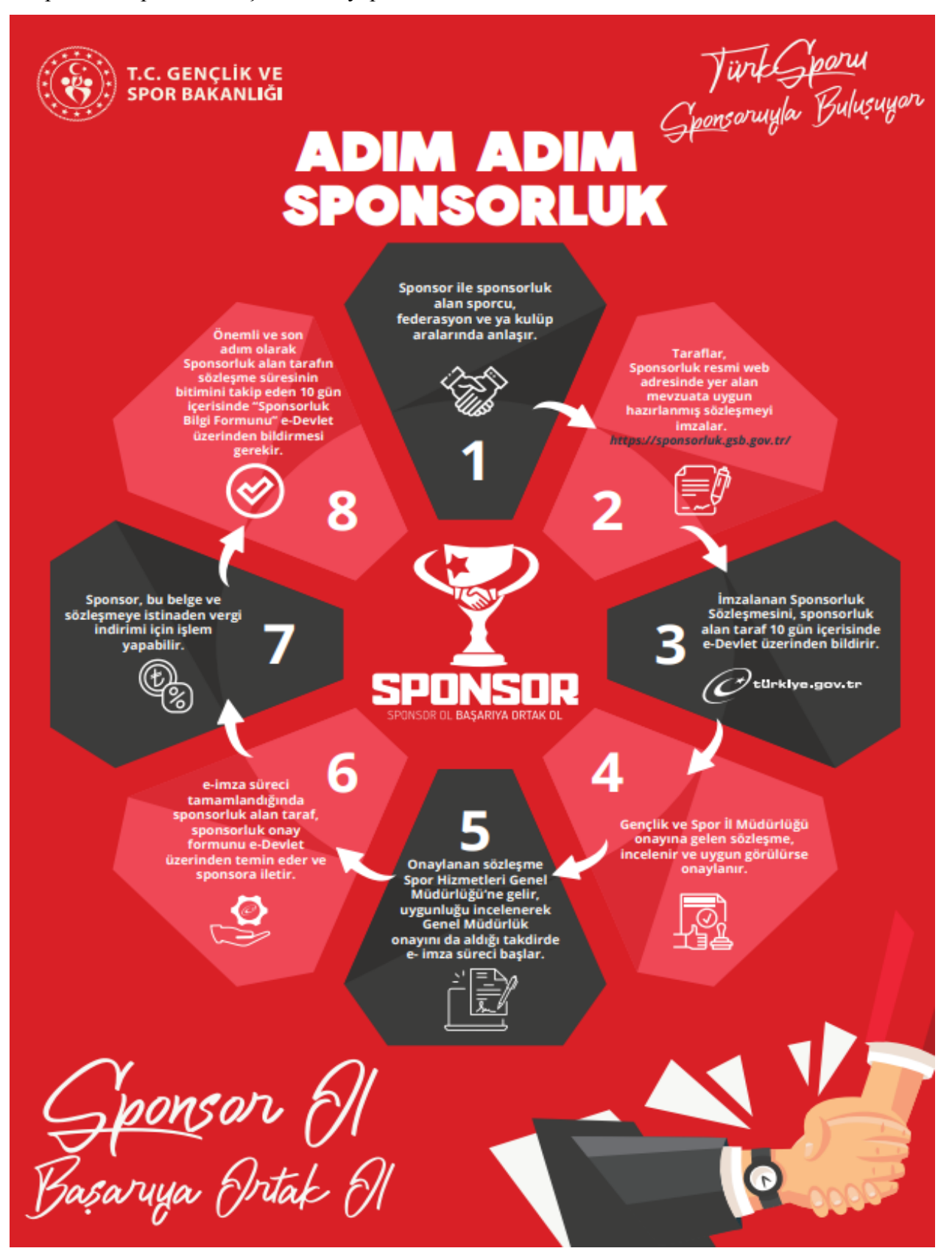

## 1.1. SPORCU BAŞVURU İŞLEMLERİ

Sporcu ile sponsor <u>https://sponsorluk.gsb.gov.tr/</u> adresinde, **Sponsorluk Başvurusu> Sponsorluk Dokümanları** kısmında yer alan sözleşme örneklerine göre aralarında sponsorluk sözleşmesi imzalar. (*Sporcu 18 (on sekiz) yaşından küçük ise sporcu adına, yasal temsilcisi sözleşmenin imza kısmına bilgilerini yazarak sözleşmeyi imzalamalıdır.*)

Sporcu, imzalanan sözleşmeyi ve aşağıda yer alan belgeleri (PDF formatında) temin ederek başvurusunu yapabilir.

1. Sponsorluk Sözleşmesi (sözleşme imzalama tarihi itibariyle 10 gün içerisinde başvuru yapılmalıdır.)

2. Sponsorun vergi borcu nedeniyle takibata uğramadığını gösteren belgesi

3. Sponsorun sosyal güvenlik kuruluşlarına borcu nedeniyle takibata uğramadığını gösteren belgesi (SGK belgesi olmayan sponsorlar için, SGK kaydının olmadığına dair alınan belge)

4. Sponsorluk alma nedeninin belgelendirilmesi (ilgili federasyonun faaliyet takvimi/yarışma fikstürü)

5. Sponsor adına imza atan kişinin yetkili olduğunu gösteren belge (imza sirküsü).

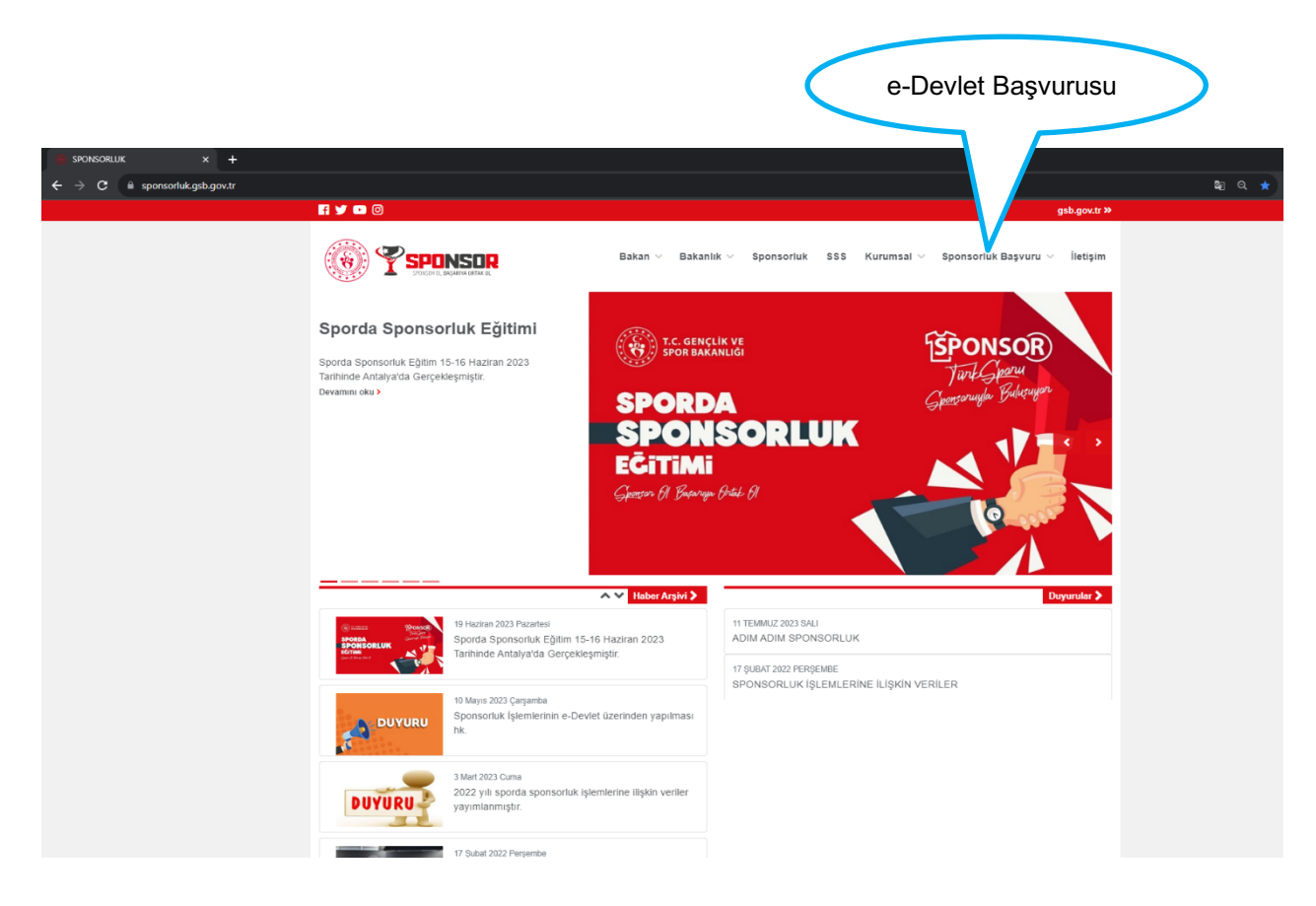

Sporcu, kendi T.C. Kimlik Numarası ve e-Devlet şifresi ile https://spor.gsb.gov.tr/EDevlet.aspx adresinden giriş yapmalıdır.

Sporcu 18 (on sekiz) yaşından küçük ise sporcu adına, yasal temsilcisi işlem yapacak olup, konu ile ilgili açıklama aşağıda yapılmıştır.

| 🤗 e-Devlet Kapısı 🗙 🕂 |                                                            |                                                 |                         |                               |                                          |                                           | × - | - | o ×        |
|-----------------------|------------------------------------------------------------|-------------------------------------------------|-------------------------|-------------------------------|------------------------------------------|-------------------------------------------|-----|---|------------|
| ← → C                 | 4fc-11e5-a837-0800200c9a66&c                               | ontinue=https%3A%2F%2                           | Fgiris.turkiye.gov.tr%2 | FOAuth2AuthorizationServer%21 | FAuthorizationController%3Fresponse_typ  | e%3Dcode%26client_id%3D6967c840-c4fc-11e5 | @ ☆ |   | <b>±</b> : |
|                       |                                                            |                                                 |                         |                               |                                          |                                           |     |   |            |
|                       | e-Devlet Kapısı Kim                                        | lik Doğrulama Sistemi                           |                         |                               |                                          |                                           |     |   |            |
|                       | Giriş Yapılacak Adres<br>Giriş Yapılacak Uygulama          | https://spor.gsb.gov.t<br>Spor Bilgi Sistemi    | tr/EDevlet.aspx         |                               | T.C. GENÇLİK VE<br>SPOR BAKANLIĞI        |                                           |     |   |            |
|                       | e-Devlet Şifresi                                           | 📴 Mobil İmza                                    | 🐔 e-imza                | an T.C. Kimlik Kartı          | 🚍 İnternet Bankacılığı                   |                                           |     |   |            |
|                       | T.C. Kimlik Numaranızı ve e-<br>Q. e-Devlet Şifresi Nedir, | Devlet Şifrenizi kullanarak ki<br>Nasıl Alınır? |                         |                               |                                          |                                           |     |   |            |
|                       | * T.C. Kimlik No                                           |                                                 |                         | Sanal Klavye 🐠 Yaza           | rken Gizle                               |                                           |     |   |            |
|                       | * e-Devlet Şifresi                                         | ⁺e-Devlet ∰şifre<br>yspabilirsiniz              | enizi unutmanız durumun | 🖼 Sanal Klavye 🔒 Şifre        | mi Unuttum<br>yenileme işlemi            |                                           |     |   |            |
|                       |                                                            |                                                 | < iptal Et              | Giriş Yap >                   |                                          |                                           |     |   |            |
|                       | © 2023, Ankara - Tüm Hakları S                             | aklıdır                                         |                         |                               | Gizlilik ve Güvenlik Hızlı Çözüm Merkezi |                                           |     |   |            |
|                       |                                                            |                                                 |                         |                               |                                          |                                           |     |   |            |
|                       |                                                            |                                                 |                         |                               |                                          |                                           |     |   |            |

#### ✓ Yasal Temsilci İşlemleri

Sporcu 18 (on sekiz) yaşından küçük ise sporcu adına, yasal temsilcisi <u>sözleşmenin</u> <u>imza kısmına</u> bilgilerini yazarak sözleşmeyi imzalamalıdır.

Sporcunun yasal temsilcisi kendi T.C. Kimlik Numarası ve e-Devlet şifresi ile giriş yaparak sporcu adına işlem yapacaktır. Yasal temsilci, profil bilgileri kısmından Velayet Kullanıcısına geçiş işlemi yapacaktır.

|                                        |                                   |           | V          | elayet K | ullanıcısır    | na Geç                  | >          |
|----------------------------------------|-----------------------------------|-----------|------------|----------|----------------|-------------------------|------------|
|                                        |                                   |           |            |          |                |                         |            |
|                                        |                                   |           |            |          |                |                         | A Profil   |
| M MENÜSÜ                               | Calibration Başvuruların E-Lisans |           |            |          |                |                         | ⊕ Velayet  |
| Bekleyen İşlemler                      |                                   |           |            |          |                |                         | 🕛 Çıkış Ya |
| Başvurular ^                           |                                   |           |            |          |                | 🖒 Listeyi Yenile 🛛 🕂 Ye | ni Başvuru |
| -usans<br>Jlusal Spor Projeleri        |                                   |           |            |          |                |                         |            |
| Ulusal Spor Projeleri Grup<br>Yonetimi | # No Başvuru Türü                 | Kulūp Adı | Federasyon | İlçe/İl  | Başvuru Tarihi | Durum                   |            |
| Seyahat İzin Başvurusu                 |                                   |           | « < >      | >>       |                |                         |            |
| Spor Kulübü Başvurusu                  |                                   |           |            |          |                |                         |            |
| Sponsorluk İşlemleri                   |                                   |           |            | /        |                |                         | _          |

| İŞLEM MENÜSÜ                           |                                                                    |
|----------------------------------------|--------------------------------------------------------------------|
| 🔀 Bekleyen İşlemler                    |                                                                    |
| 🕞 Başvurular 🔹 ^                       | ch Tairoi Yoda 🚽 Yadi Basani                                       |
| E-Lisans                               |                                                                    |
| Ulusal Spor Projeleri                  |                                                                    |
| Ulusal Spor Projeleri Grup<br>Yönetimi | # No Başvuru Türü Kulüp Adı Federasyon İlçe/İ Başvuru Tarihi Durum |
| Seyahat İzin Başvurusu                 | (( ( ) »)                                                          |
| Spor Kulübü Başvurusu                  |                                                                    |
| Sponsorluk İşlemleri                   |                                                                    |
| 🥑 Kulūp İşlemleri 🗸 🗸                  | Velayet kullanicisina geçiş                                        |
| 원 Spor Elemanı İşlemleri 🛛 🗸           | VéloveTC                                                           |
| 👸 Sportif Yetenek Taraması 🛛 🗸         | Value Trisi abb                                                    |
| ය. Sporcu 🗸                            |                                                                    |
| *& Soor Elemani v                      | v Geçişi Tamanla                                                   |
| — .<br>E. Özel Spor Tecisleri v        |                                                                    |
|                                        |                                                                    |
|                                        |                                                                    |
| 🔐 Ceza Bilgi Formu                     |                                                                    |
| 📮 Uluslararası Organizasyon 👒          |                                                                    |
| 🖋 E-İmza                               | sporcunun T.C. Kımlık Numarası                                     |
| 🗞 Antrenman 🗸 🗸                        |                                                                    |
| 🏠 SEM Başvuru                          |                                                                    |
| i Okul Soorları 🗸 🗸                    |                                                                    |
| 🗘 Üskusztite Searlan                   |                                                                    |
| On oniversite should a                 |                                                                    |

Yasal temsilci, bu adımda sporcunun T.C. Kimlik Numarasını girerek işlem yapmalıdır.

Velayet Kullanıcısına geçiş işlemi yapıldıktan sonra;

"Başvurular>Sponsorluk İşlemleri>Yeni Başvuru" işlemleri yapılacaktır.

| ← → C 🔒 spor.gsb.gov.tr           | devletbasvuru/basvurularim/sponsorluk                    |                                 | 아 년 ☆ 🔲 🏝 :                     |
|-----------------------------------|----------------------------------------------------------|---------------------------------|---------------------------------|
| T.C. GENÇLİK VE<br>SPOR BAKANLIĞI | = SPOR                                                   |                                 | Q Kendisi                       |
| 1                                 | Basvurularim Sponsorluk                                  |                                 |                                 |
| IŞLEM MENUSU                      |                                                          |                                 |                                 |
|                                   |                                                          |                                 |                                 |
| L Başvurular                      |                                                          |                                 | C Listeyi Yenile + Yeni Başvuru |
| Sponsorluk İslemleri              |                                                          |                                 |                                 |
| 🔗 Kulūp İşlemleri                 | Sponsorluk Tipi Sponsorluk Türü Spor Dalı Sponsor Bilgis | Sponsorluk Bedeli İmza Tarihi   | Bitiş Tarihi Onay Durumu        |
| 💽 Sportif Yetenek Taraması        |                                                          | Görüntülenecek kayıt bulunmuyor |                                 |
| 🙈 Sporcu                          |                                                          | « « » »»                        |                                 |
| *& Spor Elemani                   |                                                          |                                 | /                               |
| 🔀 Özel Spor Tesisleri             |                                                          |                                 |                                 |
| 🗦 İzin İşlemleri                  |                                                          |                                 |                                 |
| 🔓 Ceza Bilgi Formu                | Başvurular>                                              |                                 | Veni Basyuru                    |
| Uluslararası Organizasyon         | Sponsorluk                                               |                                 | Telli Başvara                   |
| S <sup>≠</sup> E-Imza             | İslemleri                                                |                                 |                                 |
| 💰 Antrenman                       | Ișiemieri                                                |                                 |                                 |
| 🏠 SEM Başvuru                     |                                                          |                                 |                                 |
| 🔁 Okul Sportari                   |                                                          |                                 |                                 |
| 🕄 Üniversite Sporları             |                                                          |                                 |                                 |
| 🛱 Sağlık İşlemleri                |                                                          |                                 |                                 |
| 🧭 Federasyon İşlemleri            |                                                          |                                 |                                 |
| GSB Parola Değiştir               |                                                          |                                 |                                 |

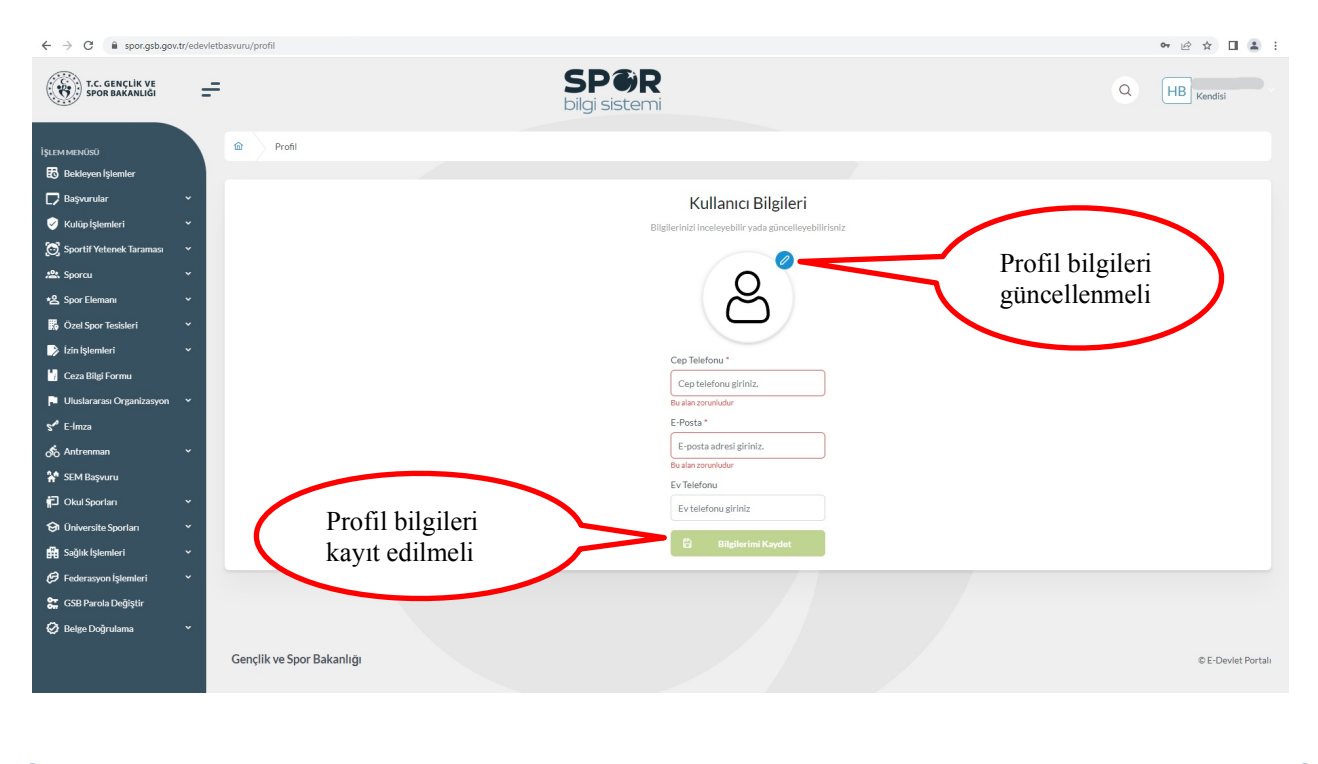

Sporcu, bu ekranda bilgilerini güncelleyerek bir sonraki ekrana geçmesi gerekmektedir.

## 1. ADIM

Sporcu, bu adımda Beyan ve Uyarı kısmını okuyup onayladıktan sonra bir sonraki ekrana geçmesi gerekmektedir.

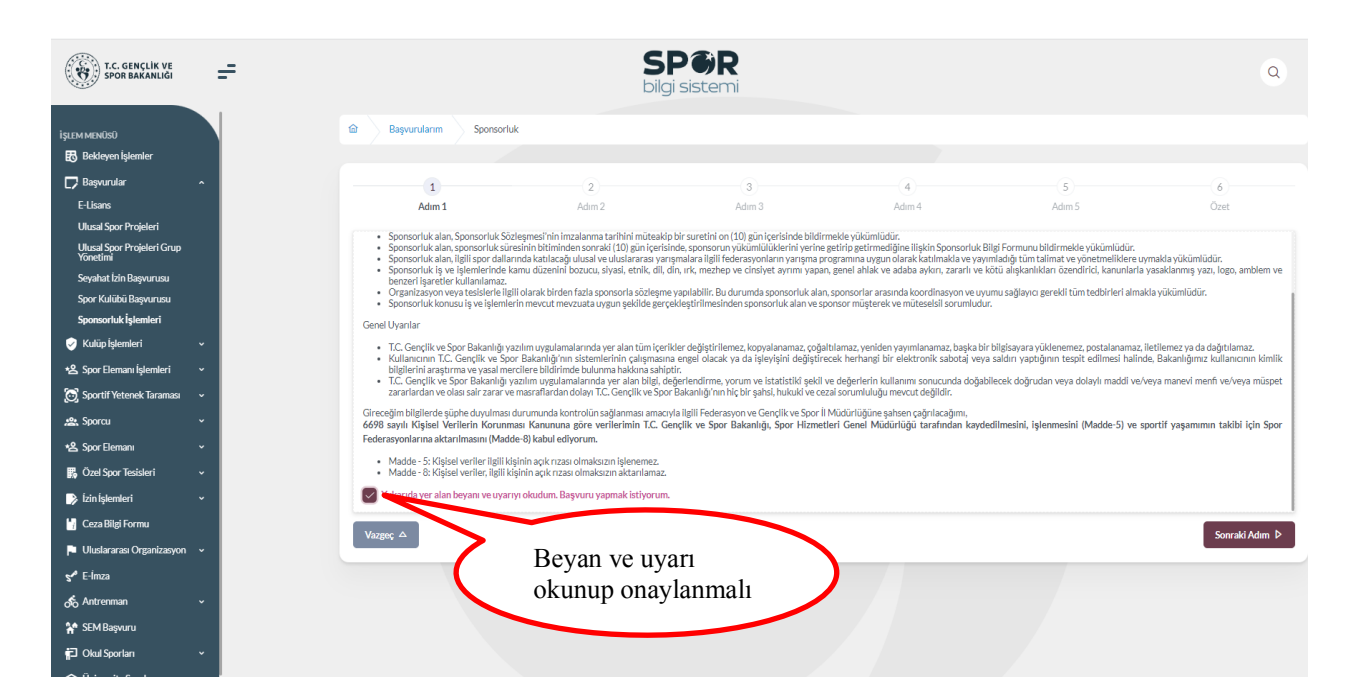

Sporcu, sponsorluk sözleşmesinde yer alan bilgilerini ekranda yer alan ilgili yerlere girmelidir.

Sporcu, Vergi Dairesi ve Vergi Numarası bilgisini <u>https://dijital.gib.gov.tr/</u> adresinden öğrenip, "Vergi Numarası Kısmına" girerek doğrulamalıdır.

Sözleşme İmza Tarihi; sözleşme imzalanmasına müteakip 10 gün içeresinde bildirilmesi gerekmektedir. 10 günlük süre geçmiş ise kayıt işlemi yapılmaz. Sözleşme imzalama tarihi güncellenerek bildirim yapılması gerekmektedir.

Bu ekrandaki bilgiler eksik ya da yanlış olduğu takdirde sonraki adıma geçilemez.

|                                                                        |                                          |                              | İmza tarihinden itibaren 10 gün içerisinde başvuru<br>yapılmalıdır. Bu süre içerisinde başvuru yapılmazsa<br>imza tarihi güncellenmelidir. Aksi takdirde kayıt<br>işlemi yapılmaz. |                                                 |                             |  |  |  |
|------------------------------------------------------------------------|------------------------------------------|------------------------------|----------------------------------------------------------------------------------------------------|-------------------------------------------------|-----------------------------|--|--|--|
| 1<br>Adım 1                                                            | 2<br>Adim 2                              | 3<br>Adim 3                  | (4)<br>Adım 4                                                                                                    | (5)<br>Adım 5                                   | (6)<br>Özet                 |  |  |  |
| Sponsorluk Alan Kişi/Kurum Bilgileri                                   |                                          |                              | Sözleşme Bilgileri                                                                                                    |                                                 |                             |  |  |  |
| relefon Numarası (*)                                                   | E-Posta (*)                              |                              | İmza Tarihi (*)                                                                                                    | Bitiş Tarihi (*)                                |                             |  |  |  |
|                                                                        |                                          |                              | 21/02/2024                                                                                                    | 31/12/2024                                      |                             |  |  |  |
| Iban (*)                                                               |                                          |                              | İmzalandığı İl (*)                                                                                                    | Giderleri Ödeyeo                                | ek Taraf (*)                |  |  |  |
| TR11                                                                   |                                          |                              | ANKARA                                                                                                    | X V Sponsor                                     | × ~                         |  |  |  |
| Adres (*)                                                              |                                          |                              | () Sponsorluk Bedeli (TL) (*)                                                                                                    | Tazminat Bedeli (                               | FL)(*)                      |  |  |  |
| Altındağ/Ankara                                                        |                                          |                              | 1.000                                                                                                    | 1.000                                           |                             |  |  |  |
|                                                                        |                                          | li                           | Mahkeme Bilgisi (*)                                                                                                    |                                                 |                             |  |  |  |
| Raskent Vergi Dairesi - ANKARA                                         |                                          | × ~                          | Ankara Mahkemeleri ve icra dairele                                                                                                    | ri                                              | /                           |  |  |  |
| Versi Numarası (*)<br>97.                                              |                                          | *)<br>✓ Doğrula              | Vergi Numarası<br>(vergi numarası                                                                                                    | doğrulanmalıdır<br>ını <u>https://dijital</u> . | :<br>gib.gov.tr/            |  |  |  |
| <ul> <li>18 yaşının altında kişilerin ver</li> <li>Vazgeç △</li> </ul> | gi numarası olmadığından yasal vasinin v | vergi numarası girilmelidir. | uen ogrenebilit                                                                                                    | مر<br>۵ ق                                       | nceki Adım 🛛 Sonraki Adım 🖗 |  |  |  |

Tüm alanlar doldurularak sonraki adıma geçilmelidir.

Bu adımda, **"Sponsorluk Tipi"** olarak **sporcu** seçilmelidir. Sponsorluk türü, yapılan sözleşmeye göre (ayni ya da nakdi) seçilmelidir.

Sponsorluk Alma Nedeni, "Ulusal veya Uluslararası Gençlik ve Spor Faaliyetlerine Katılmak ya da Resmi Sportif Eğitim ve Alt Yapı Faaliyetlerine Katılmak olarak seçilmelidir.

Sisteme kayıtlı faaliyet çıkmıyorsa, Resmi Sportif Eğitim ve Alt Yapı Faaliyetleri seçilip **5.Adımda** Faaliyete ilişkin belge yüklenmelidir.

"Sponsorluk Türü" "**Ayni**" ise "Yardım Türü Bilgileri" kısmında sözleşmede yer alan yardım türleri girilmelidir. Yardım türü bilgileri açıklama kısmına, sözleşmenin konusunda yer alan mal ve hizmetlere ilişkin açıklama eklenebilir.

|                                                               |                                                                  |                                                                  | Sisteme kayıtlı<br>Eğitim ve Alt Y<br>Faaliyete ilişkin | faaliyet çıkmıyorsa,<br>'apı Faaliyetleri seçi<br>ı belge yüklenmelid | orsa, Resmi Sportif<br>i seçilip <b>5.Adımda</b><br>nelidir. |  |  |
|---------------------------------------------------------------|------------------------------------------------------------------|------------------------------------------------------------------|---------------------------------------------------------|-----------------------------------------------------------------------|--------------------------------------------------------------|--|--|
| 1)<br>Adim 1                                                  | 2<br>Adum 2                                                      | 3<br>Adım 3                                                      | 4<br>Adum 4                                             | 5<br>Adim 5                                                           | 6<br>Özet                                                    |  |  |
| Aditi 1                                                       | Adim 2                                                           | Aunits                                                           | Auma                                                    | 2 martin                                                              | Ozer                                                         |  |  |
| Sponsorluk Detay Bilgileri                                    |                                                                  |                                                                  | Faaliyet Bilgileri                                      |                                                                       |                                                              |  |  |
| Sponsorluk Tipi (*)                                           |                                                                  |                                                                  | Sponsorluk Alma Nedeni (*)                              |                                                                       |                                                              |  |  |
|                                                               |                                                                  | × ~                                                              | Resmi Sportif Eğitim ve Altyapı F                       | aaliyetleri                                                           | × ~                                                          |  |  |
| Sponsorluk Türü (*)                                           |                                                                  |                                                                  | <ol> <li>Belgeler tabında ilgili faaliy</li> </ol>      | vete katılımı belirten belgevi eklemevi un                            | itmaviniz.                                                   |  |  |
| Ayni                                                          |                                                                  | × ~                                                              |                                                         | fele loomin bein een beige freidene frank                             |                                                              |  |  |
|                                                               |                                                                  |                                                                  |                                                         |                                                                       |                                                              |  |  |
| Spor Dalı Bilgileri                                           |                                                                  |                                                                  | Yardım Türü Bilgileri                                   |                                                                       |                                                              |  |  |
| Federasyon (*)                                                |                                                                  |                                                                  |                                                         |                                                                       |                                                              |  |  |
| Türkiye                                                       |                                                                  | × ~                                                              | + Yeni                                                  |                                                                       |                                                              |  |  |
| Branş (*)                                                     |                                                                  |                                                                  |                                                         |                                                                       |                                                              |  |  |
|                                                               |                                                                  | × ~                                                              | Yardım Türü Adı Yaklaşık S<br>↑⊥ Değeri ↑J              | iponsorluk Adet Aciklama †↓<br>I. ↑↓ Aciklama †↓                      |                                                              |  |  |
| Alt Branş                                                     |                                                                  |                                                                  |                                                         |                                                                       |                                                              |  |  |
|                                                               |                                                                  | × ~                                                              | 100000                                                  | 500 Sözleşmenin                                                       | konusunda yer                                                |  |  |
| Spor Dalı Türü (*)                                            |                                                                  |                                                                  |                                                         | alah mai ve hi                                                        | zmetier                                                      |  |  |
| Amatör                                                        |                                                                  | × ~                                                              | 1 toplam kayettan 1 ila                                 | 1 aracındakilar görtəriliyər — // — /                                 | 1                                                            |  |  |
| Sözleşmede belirti<br>yaklaşık sponsorlu<br>yardım türü çıkmı | ilen ayni yardım tü<br>ık bedeli yazılmalı<br>yorsa açıklama kıs | rleri seçilmeli ve<br>dır. Sisteme kayıtlı<br>mına yazılmalıdır. | Toplamda 1 kayıt bulunuyor.                             | Yanoounnigatici Bradici III (vi - K                                   |                                                              |  |  |
| Vazgeç 🛆                                                      |                                                                  |                                                                  | _                                                       | م ō                                                                   | nceki Adım 🛛 Sonraki Adım Þ                                  |  |  |
|                                                               |                                                                  |                                                                  | _ т                                                     | üm alanlar doldurı                                                    | ularak sonraki                                               |  |  |
| Spor dalı ti                                                  | irü sözleşmede y                                                 | azılmalıdır.                                                     | a                                                       | dıma geçilmelidir.                                                    |                                                              |  |  |

Bu adımda, sponsorun sözleşmede yer alan bilgileri girilmelidir. Sponsor olan tarafın kişilik türü seçilmelidir.

Sponsorun Vergi Numarası girilerek kurum doğrulanmalıdır. Sektör kısmında, sponsorun hizmet sektörü seçilmelidir.

**Temsilci Doğrula** kısmına, Sponsor firma adına sözleşmeyi imzalayan kişinin T.C. Kimlik Numarası girilmelidir.

**"TEMSİLCİ DOĞRULANAMADI"** uyarısı alındığında girilen T.C. Kimlik Numarasının doğru olup olmadığı kontrol edilmeli ve bir sonraki adıma geçilmelidir. Bu uyarı kayıt yapmaya engel olmayıp ilgili kişiye ait imza sirküsü **5. Adımda** sisteme yüklenmelidir.

| nsor Kişi/Kurum Bilgileri           | WebSite                                                         |                                                         |
|-------------------------------------|-----------------------------------------------------------------|---------------------------------------------------------|
| elefon Numarasi (*)                 | Web Site                                                        |                                                         |
|                                     |                                                                 |                                                         |
|                                     |                                                                 |                                                         |
| Posta (*)                           | Sektör (*)                                                      |                                                         |
|                                     | Hizmet                                                          | × ~                                                     |
| dres (*)                            | Vergi Dairesi (*)                                               |                                                         |
| Altındağ/ Ankara                    | Altındağ Mal Müdürlüğü - ANKARA                                 | × ×                                                     |
| șilik Tūrū (*)                      | Tüzel Kişilik Türü (*)                                          |                                                         |
| Tüzel Kişi X N                      | Şirket                                                          | × ~                                                     |
| argi Numarası (*)                   | Temsilci TCKN (*)                                               |                                                         |
| 61 ✓ Vergi No Doğrula               | 311                                                             | <ul> <li>Temsilci Doğrula</li> </ul>                    |
| SANAYI VE TICARET LIMITED           | Temsilci Bilgileriniz Doğrulanamamıştır. Bu ku<br>yapılacaktır. | ontrol ilgili birim tarafından eklediğiniz belgeye göre |
| Sponsorun (Gerçek/Tüzel kişi) Vergi |                                                                 |                                                         |
| Numarası girilerek doğrulanmalıdır. |                                                                 |                                                         |
|                                     |                                                                 |                                                         |

Bu adımda, aşağıda yer alan belgeler PDF formatında ilgili sekmeye yüklenmeli ve bir sonraki adıma geçilmelidir.

1. Sponsorluk Sözleşmesi (sözleşme imzalama tarihi itibariyle 10 gün içerisinde başvuru yapılmalıdır. On gün geçmiş ise sistem kayıt yapmayacaktır.)

2. Sponsorun vadesi geçmiş borcu nedeniyle takibata uğramadığını gösteren belgesi,

3. **Sponsorun** sosyal güvenlik kuruluşlarına borcu nedeniyle takibata uğramadığını gösteren belgesi, *(SGK belgesi olmayan sponsorlar, SGK kaydının olmadığına dair alınan belgeyi yüklemelidir.)* 

4. Sponsorluk alma nedeninin belgelendirilmesi (ilgili federasyonun faaliyet takvimi/yarışma fikstürü),

5. Sponsor adına imza atan kişinin yetkili olduğunu gösteren belge (imza sirküsü)

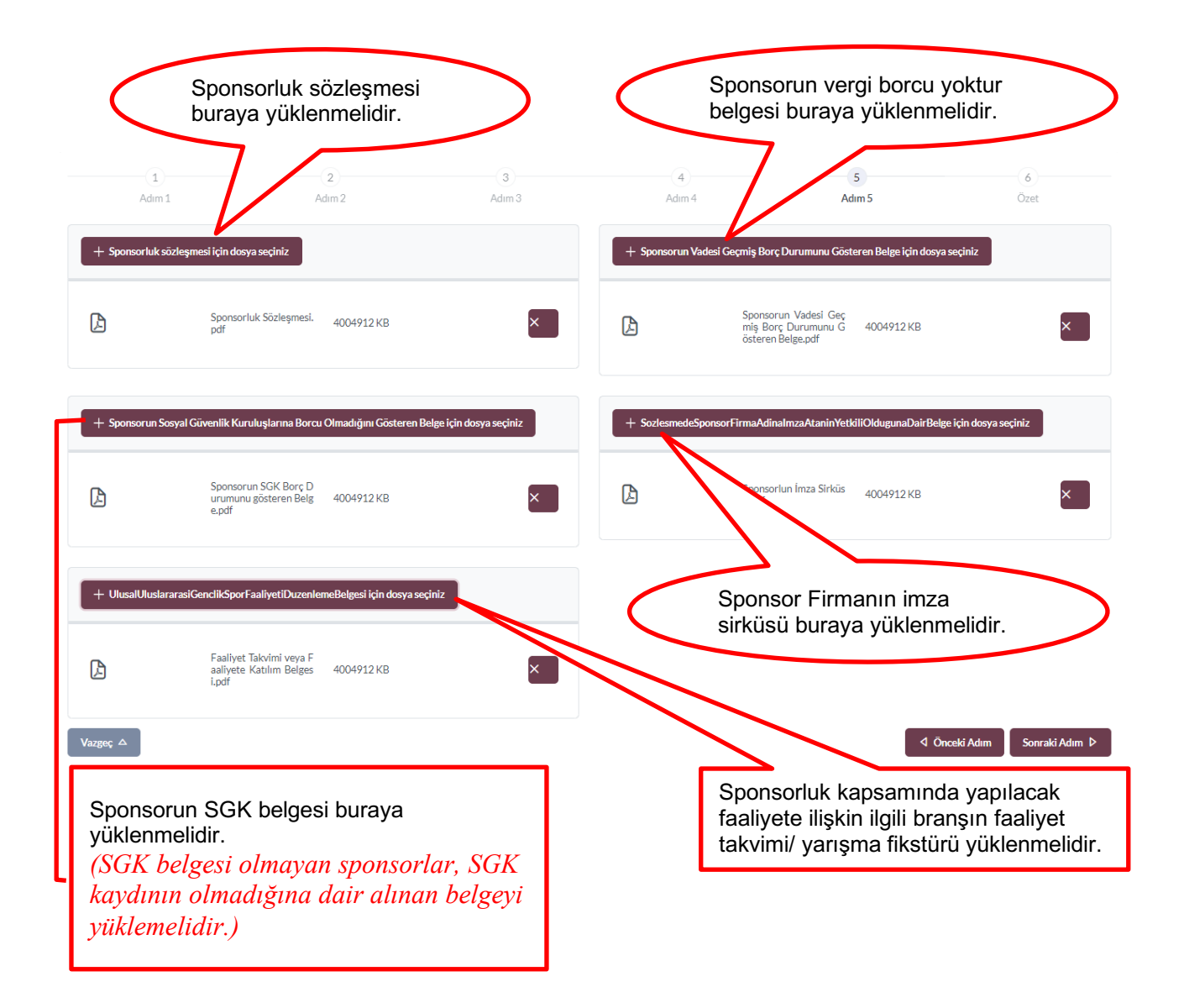

Bu adımda; sporcu, sisteme girdiği bilgileri kontrol ederek "Başvuruyu Kaydet" sekmesinden başvurusunu kaydetmelidir.

| 1                     | 2                              | 3                                                                                  | 4                                           | 5                        | 6                      |
|-----------------------|--------------------------------|------------------------------------------------------------------------------------|---------------------------------------------|--------------------------|------------------------|
| Adım 1                | Adım 2                         | Adım 3                                                                             | Adım 4                                      | Adım 5                   | Ozet                   |
| Adres                 |                                |                                                                                    |                                             |                          |                        |
| Sektör                | Medya                          |                                                                                    |                                             |                          |                        |
| Tüzel Kişilik Türü    | Şirket                         |                                                                                    |                                             |                          |                        |
| Vergi Dairesi         | Başkent Vergi Dairesi - ANKARA |                                                                                    |                                             |                          |                        |
| Vergi Numarası        |                                |                                                                                    |                                             |                          |                        |
| Temsilci Tc Kimlik No |                                |                                                                                    |                                             |                          |                        |
| Belgeler              |                                |                                                                                    |                                             |                          | 0 Düzenle              |
| DF<br>DF              |                                | Sponsorluk Sözleşmesi.pdf<br>Sponsorun Vadesi Geçmiş Borç Durumı                   | unu Gösteren Belge.pdf                      |                          | 199204 Ki<br>199204 Ki |
| PDF                   |                                | Sponsorun SGK Borcu Olmadığını Göste<br>Sponsor Firmanın İmza Sirküsü, pdf         | eren Belge.pdf                              |                          | 199204 Ki<br>199204 Ki |
| PDF<br>PDF            |                                | Sporcunun Katılacağı Faaliyetin Takvim<br>Sporcunun Katılacağı Faaliyete ilişkin B | i-Reglamanı.pdf<br>aşvurusu veya Beyanı.pdf |                          | 199204 Ki<br>199204 Ki |
|                       |                                |                                                                                    |                                             |                          |                        |
| Vazgeç △              |                                |                                                                                    |                                             |                          | Başvuruyu Kaydet 🗜     |
|                       |                                |                                                                                    |                                             |                          | L                      |
|                       |                                |                                                                                    | Cisteres                                    |                          |                        |
|                       |                                |                                                                                    | Sisteme                                     | girlien bliglier kontrol | : al : a               |
|                       |                                |                                                                                    | edilerek                                    | Başvuru kayıt edilmel    | iair.                  |

Başvuru kaydedildikten sonra **Başvuru Ana Ekranından** görünecektir. Yapılan başvuru, Gençlik ve Spor İl Müdürlüğünün onayına düşer, İl Müdürlüğü tarafından gerekli kontroller yapılıp uygun görüldüğü takdirde, onaylanır ve Bakanlığın onayına gönderilir.

Bakanlık tarafından uygun görüldüğü takdirde onaylanır ve e-imza süreci tamamlanır. Başvurunun imzalanma aşamasını **"Onay durumundan"** takip edebilirsiniz.

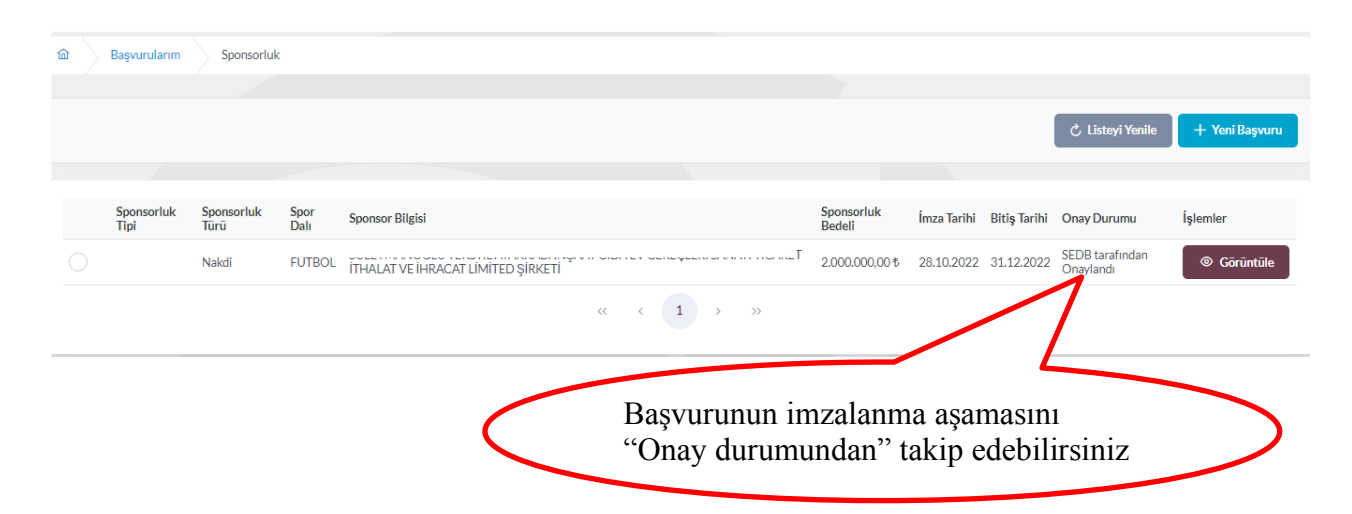

## ✓ Sponsorluk Onay Formunun Temin Edilmesi

Onay Durumu **"E-İmza ile imzalandı"** olarak göründüğünde "İşlemler>Başvuru Formu İndir" sekmesinden onay formunu temin edebilirsiniz.

| İŞLEM MENÜSÜ                           | 6 | Baguurulanm Sponsorluk Detay     |                  |                                         |             |              |                     |                                  |  |  |  |
|----------------------------------------|---|----------------------------------|------------------|-----------------------------------------|-------------|--------------|---------------------|----------------------------------|--|--|--|
| 👪 Bekleyen İşlemler                    |   |                                  |                  |                                         |             |              |                     |                                  |  |  |  |
| 🕞 Başvurular                           |   | Sponsorluk Başvuru Deta          | ay İşlemleri     |                                         |             |              |                     | D Bassaru Formu İndir İslemler = |  |  |  |
| E-Lisans                               |   |                                  |                  |                                         |             |              |                     |                                  |  |  |  |
| Ulusal Spor Projeleri                  |   |                                  |                  |                                         |             |              |                     |                                  |  |  |  |
| Ulusal Spor Projeleri Grup<br>Yönetimi |   | Sponsor Adi                      | LÍMÍTED ŞÍRKE    | ті                                      |             | SANAYI HCARE | TI HALAT VE IHRACAT |                                  |  |  |  |
| Sponsorluk İşlemleri                   |   | Tipi                             |                  |                                         |             |              |                     |                                  |  |  |  |
| 🤣 Beyanı/İzin İşlemleri                |   |                                  |                  |                                         |             | - ÷ •        |                     |                                  |  |  |  |
| 🤣 Kulüp İşlemleri                      |   | Türü                             | Nakdi            |                                         |             | Işl          | emler> Spc          | onsorluk Başvuru Onay            |  |  |  |
| 😫 Spor Elemanı İşlemleri               |   | Alma Nedeni                      | Ulusal veya Ulus | ılararası Gençlik ve Spor Faaliyetlerin | ne Katılmak | _            |                     | · ·                              |  |  |  |
| 💮 Sportif Yetenek Taraması             |   | Spor Dalı                        | FUTBOL           |                                         |             | Fo           | rmunu indi          | r                                |  |  |  |
| ,2%, Sporcu                            |   | Bedeli                           | 2.000.000,00 \$  |                                         |             |              |                     |                                  |  |  |  |
| *은 Spor Elemani                        |   | Ímza Tarihi                      | 28.10.2022       |                                         |             |              |                     |                                  |  |  |  |
| 👪 Özel Spor Tesisleri                  |   | Dive Toole                       | 24 40 0000       |                                         |             |              |                     |                                  |  |  |  |
| 🔓 Ceza Bilgi Formu                     |   | Bitiş larini                     | 31.12.2022       |                                         |             |              |                     |                                  |  |  |  |
| P Uluslararası Organizasyon            |   | Onay Durumu                      | SEDB tarafındar  | n Onaylandı                             |             |              |                     |                                  |  |  |  |
| 💅 E-Ímza                               |   | Onay Durumu Açıklama             |                  |                                         |             |              |                     |                                  |  |  |  |
| ් Antrenman                            |   |                                  |                  |                                         |             |              |                     |                                  |  |  |  |
| 😭 SEM Başvuru                          |   | Yüklenen Belge Adı               |                  | Tūrū                                    | Boyutu      | Uzantısı     | Belge Görüntüle     |                                  |  |  |  |
| 🔁 Okul Sporları                        |   | BasvuruBilgiFormunuGoruntule.pdf |                  | Sponsorluk bilgi formu                  | 215713      | .pdf         | ۲                   |                                  |  |  |  |
| 🚱 Üniversite Sporları                  |   |                                  |                  | « < 1 >                                 | >>          |              |                     |                                  |  |  |  |
| 🛱 Sağlık İşlemleri                     |   |                                  |                  |                                         |             |              |                     |                                  |  |  |  |

## ÖNEMLİ VE SON ADIM

Sponsorluk sözleşmesi sürecinin tamamlanması için Sporcu, sponsorluk süresini bitimini müteakip 10 gün içerisinde sponsorluk Bilgi Formunu sisteme yüklemelidir. Bilgi Formu yüklemek için **İşlemler> Görüntüle> Sponsorluk Bilgi Formu Bildirimi** işlemleri yapılmalıdır.

| ක Başvurularım Sponso            | rluk Sponsorluk Detay                             |                 |              |                       |                                   |                                                                                        |
|----------------------------------|---------------------------------------------------|-----------------|--------------|-----------------------|-----------------------------------|----------------------------------------------------------------------------------------|
| Sponsorluk Başvuru Deta          | ay İşlemleri                                      |                 |              |                       | 🗅 Başvuru Formu İndir             | İşlemler ≡                                                                             |
| Sponsor Adı                      | LİMITED ŞİRKETI                                   |                 | SANAYİ TİCAR | ET İTHALAT VE İHRACAT |                                   | <ul> <li>Sponsor Bilgi</li> <li>Formu Bildirimi</li> <li>X Başvuru İptal Et</li> </ul> |
| Tipi                             |                                                   |                 |              |                       |                                   |                                                                                        |
| Türü                             | Nakdi                                             |                 |              |                       |                                   |                                                                                        |
| Alma Nedeni                      | Ulusal veya Uluslararası Gençlik ve Spor Faaliyet | lerine Katılmak |              |                       |                                   |                                                                                        |
| Spor Dalı                        | FUTBOL                                            |                 |              |                       |                                   |                                                                                        |
| Bedeli                           | 2.000.000,00 t                                    |                 |              |                       |                                   |                                                                                        |
| İmza Tarihi                      | 28.10.2022                                        |                 |              |                       |                                   |                                                                                        |
| Bitiş Tarihi                     | 31.12.2022                                        |                 |              |                       |                                   |                                                                                        |
| Onay Durumu                      | SEDB tarafından Onaylandı                         |                 |              |                       |                                   |                                                                                        |
| Onay Durumu Açıklama             |                                                   |                 |              |                       |                                   | 1 5 1 1                                                                                |
| Yüklenen Belge Adı               | Tūrü                                              | Boyutu          | Uzantısı     | Belge Görüntüle       | Sponsor                           | uk Bilgi                                                                               |
| BasvuruBilgiFormunuGoruntule.pdf | f Sponsorluk bilgi formu                          | 215713          | .pdf         | 9                     | Formunu                           | ı doldurup                                                                             |
| c 11D.                           | « < 1 >                                           | »               | 1            |                       | imzaladı<br>PDF fori<br>bildirilm | ktan sonra<br>natında<br>elidir                                                        |
| Sponsorluk Bi<br>kayıt edikten s | Igi Formunu sistem<br>sonra kontrol edilme        | e<br>elidir.    | <u> </u>     |                       | onquinnin                         | CIIUII.                                                                                |

Sporcu Sponsorluk Bilgi Formunu doldurup imzaladıktan sonra PDF formatında sisteme yükleyip kaydettikten sonra sponsorluk süreci tamamlanacaktır.

#### 1.2. KULÜP BAŞVURU İŞLEMLERİ

Kulüp adına imza yetkisine sahip olan kişi ile sponsor, <u>https://sponsorluk.gsb.gov.tr/</u> adresinde Sponsorluk **Başvurusu>Sponsorluk Dokümanları** kısmında yer alan sözleşme örneklerine göre aralarında sponsorluk sözleşmesi imzalar.

Bütün spor dallarında başvurular, e-Devlet kapısı üzerinden alınmaktadır. Spor kulüpleri **Spor Bilgi Sistemine** tanımlı olan branşlarda (Futbol dâhil) başvuru yapabilir.

Spor kulübü adına sponsorluk işlemlerini yapacak kişinin, **Spor Bilgi Sistemi> Temsilci Bilgileri** kısmında **Başkan/Danışman** olarak kayıtlı olması gerekmektedir. Kişi imzalanan sözleşme ve aşağıda yer alan belgeleri (PDF formatında) temin ederek başvuru yapabilir.

1. Sponsorluk Sözleşmesi (sözleşme imzalama tarihi itibariyle 10 gün içerisinde başvuru yapılmalıdır.)

2. Sponsorun vergi borcu nedeniyle takibata uğramadığını gösteren belgesi

3. Sponsorun sosyal güvenlik kuruluşlarına borcu nedeniyle takibata uğramadığını gösteren belgesi (SGK belgesi olmayan sponsorlar için, SGK kaydının olmadığına dair alınan belge)

4. Sponsorluk alma nedeninin belgelendirilmesi (faaliyete katılım başvurusu, yarışma fikstürü ya da ilgili federasyonun faaliyet takvimi)

5. Sponsor adına imza atan kişinin yetkili olduğunu gösteren belge (imza sirküsü)

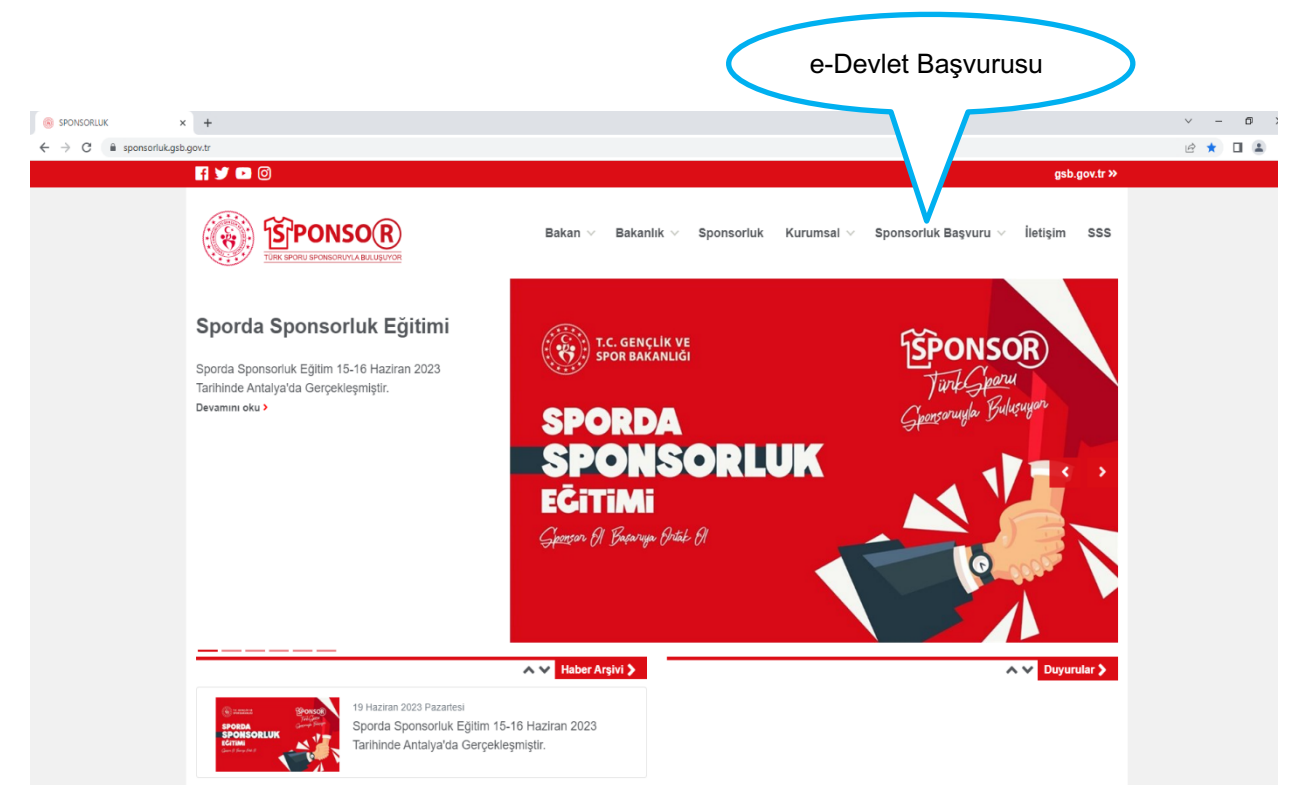

Kulüp adına işlem yapacak kişi, kendi T.C. Kimlik Numarası ve e-Devlet şifresi ile <u>https://spor.gsb.gov.tr/EDevlet.aspx</u> adresinden giriş yapmalıdır.

| 🧭 e-Devlet Kapısı 🗙 🗙      | +                                        |                                                                 |                                                 |                          |                                                                    |                                           |                                          | ~ | -   | σ | × |
|----------------------------|------------------------------------------|-----------------------------------------------------------------|-------------------------------------------------|--------------------------|--------------------------------------------------------------------|-------------------------------------------|------------------------------------------|---|-----|---|---|
| ← → C 🔒 giris.turkiye.gov. | r/Giris/gir?oauthClientId=6967c840-c4fc- | 11e5-a837-0800200c9a66&con                                      | inue=https%3A%2F%2Fg                            | iiris.turkiye.gov.tr%2FO | Auth2AuthorizationServer%2FAu                                      | uthorizationController%3Fresponse_typ     | e%3Dcode%26client_id%3D6967c840-c4fc-11e |   | ŵ D |   | : |
|                            |                                          | 🧭 e-Devlet Kapısı Kimlik                                        | Doğrulama Sistemi                               |                          |                                                                    |                                           |                                          |   |     |   |   |
|                            |                                          | Giriş Yapılacak Adres<br>Giriş Yapılacak Uygulama               | https://spor.gsb.gov.tr/l<br>Spor Bilgi Sistemi | EDevlet.aspx             |                                                                    | SPOR BAXANUG                              |                                          |   |     |   |   |
|                            |                                          | 📄 e-Devlet Şifresi                                              | 📴 Mobil İmza                                    | 📣 e-İmza                 | 😅 🗱 T.C. Kimlik Kartı                                              | 📑 İnternet Bankacılığı                    |                                          |   |     |   |   |
|                            |                                          | T.C. Kimlik Numaranızı ve e-De<br>B. e-Devlet Şifresi Nedir, Na |                                                 |                          |                                                                    |                                           |                                          |   |     |   |   |
|                            |                                          | * T.C. Kimlik No                                                |                                                 |                          | Sanal Klavye 🛷 Yazarke                                             | en Gizle                                  |                                          |   |     |   |   |
|                            |                                          | * e-Devlet Şifresi                                              | * e-Devlet 🚇 şifreni<br>yapabilirsiniz          | zi unutmanız durumunda   | es Sanal Klavye 🔒 Şifremi<br>doğruladığınız cep telefonunuzdan yer | <b>Unuttum</b><br>nileme işlemi           |                                          |   |     |   |   |
|                            |                                          |                                                                 |                                                 | < iptal Et Git           | riş Yap >                                                          |                                           |                                          |   |     |   |   |
|                            |                                          | © 2023, Ankara - Tüm Hakları Sakl                               | dır                                             |                          | G                                                                  | izlilik ve Güvenlik - Hızlı Çözüm Merkezi |                                          |   |     |   |   |
|                            |                                          |                                                                 |                                                 |                          |                                                                    |                                           |                                          |   |     |   |   |

Kulüp adına işlem yapacak kişi,

"Başvurular>Sponsorluk İşlemleri>Yeni Başvuru" işlemlerini yapmalıdır.

| ← → C ■ spor.gsb.gov.tr/ede       | /letbasvuru/basvurularim/sponsortuk                                                                  | •• @ ☆ 🛛 🛔 !     |
|-----------------------------------|----------------------------------------------------------------------------------------------------|------------------|
| T.C. GENÇLİK VE<br>SPOR BAKANLIĞI | - SPôR<br>bilgi sistemi                                                                              | Q Kendisi        |
| IS CHARDON                        | Başıvırularım Sponsorluk                                                                             |                  |
| Bekleven Íslemler                 |                                                                                                    |                  |
| BaSvurular                        |                                                                                                    |                  |
| E-Lisans                          |                                                                                                    | C Listeyi Yenile |
| Sponsorluk İşlemleri              |                                                                                                    |                  |
| 🧭 Kulüp İşlemleri                 | Sponsorluk Tipi Sponsorluk Türü Spor Dalı Sponsor Bilgisi Sponsorluk Badeli İmza Tarihi Bitiş Tarihi | Onay Durumu      |
| 🗑 Sportif Yetenek Taraması 🗸 👻    | Görüntülenecek kayıt bulunmuyor                                                                      |                  |
| 4월. Sporcu 🗸                      | « ( ) »                                                                                              |                  |
| 4월 Spor Elemani 🛛 🗸 🖌             |                                                                                                    | _/               |
| 💀 Özel Spor Tesisleri 🛛 👻         |                                                                                                    |                  |
| 🕞 İzin İşlemleri 🗸 🗸              |                                                                                                    | De aunum         |
| 🔓 Ceza Bilgi Formu                |                                                                                                    | in Daşvuru       |
| 🏴 Uluslararası Organizasyon 👻     | Başvurular>                                                                                          |                  |
| 🖍 E-lmza                          | Sponsorluk                                                                                           |                  |
| 🔥 Antrenman 🛛 🗸 🗸                 | İşlemleri                                                                                            |                  |
| 😭 SEM Başvuru                     |                                                                                                    |                  |
| 🗗 Okul Sportan 🗸 🗸                |                                                                                                    |                  |
| 😧 Üniversite Sporları 🗸 👻         |                                                                                                    |                  |
| 🖬 Sağlık İslemleri 🗸 🗸            |                                                                                                    |                  |
| B Federasvon Islemleri            |                                                                                                    |                  |
| GSR Parola Dedistir               |                                                                                                    |                  |
| Cite of the one of the offerting  |                                                                                                    |                  |

İşlemi yapacak kişi, bu ekranda bilgilerini güncelleyerek bir sonraki ekrana geçmesi gerekmektedir.

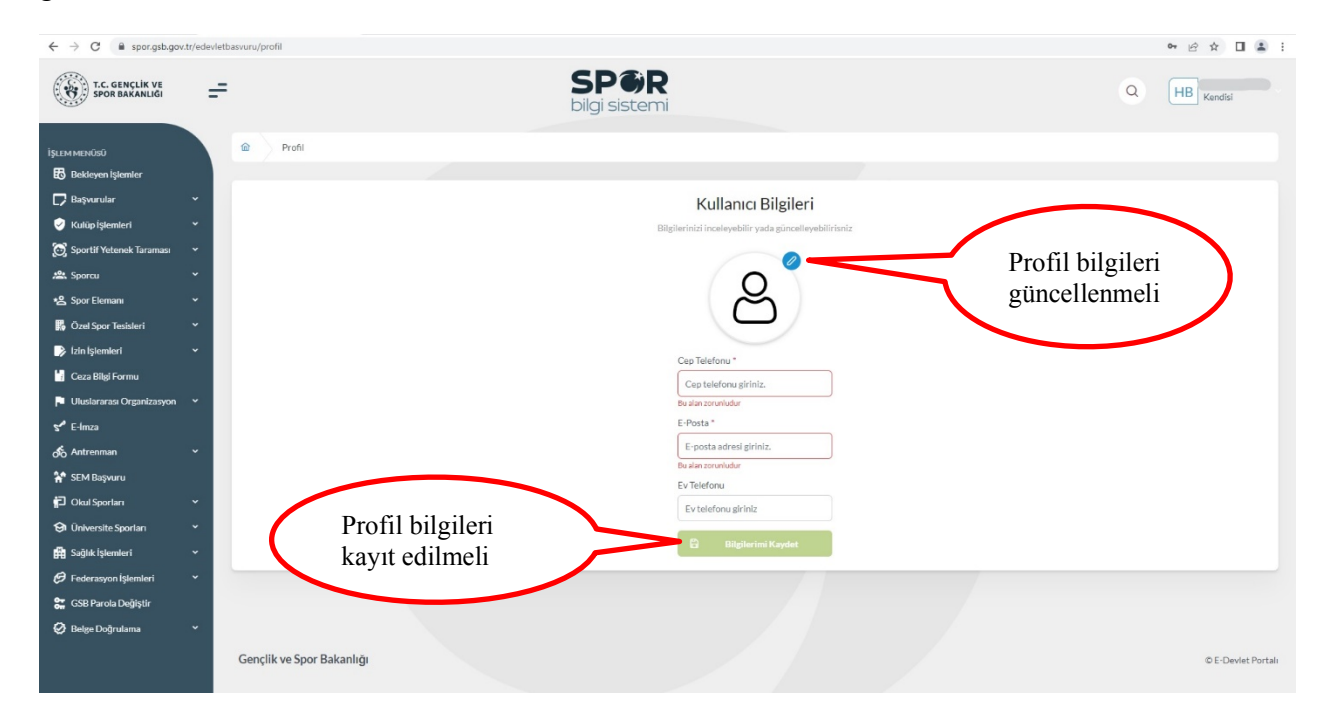

#### 1. ADIM

Kişi, bu adımda Beyan ve Uyarı kısmını okuyup onayladıktan sonra bir sonraki ekrana geçmesi gerekmektedir.

| T.C. GENÇLİK VE<br>SPOR BAKANLIĞI      | = | =                                                                                                    | Sl                                                                                                    | P <b>OR</b><br>i sistemi                                                                                                    |                                                                                                    |                                                                                    | ٩                                     |
|----------------------------------------|---|----------------------------------------------------------------------------------------------------|----------------------------------------------------------------------------------------------------|----------------------------------------------------------------------------------------------------|----------------------------------------------------------------------------------------------------|------------------------------------------------------------------------------------|---------------------------------------|
| İŞLEM MENÜSÜ                           |   | Başvurularım Sponsorl                                                                                                    | uk                                                                                                    |                                                                                                    |                                                                                                    |                                                                                    |                                       |
| 👪 Bekleyen İşlemler                    |   |                                                                                                    |                                                                                                    |                                                                                                    |                                                                                                    |                                                                                    |                                       |
| 🖵 Başvurular                           | ~ | 1                                                                                                    | 2                                                                                                    | 3                                                                                                    | 4                                                                                                    | 5                                                                                  | 6                                     |
| E-Lisans                               |   | Adim 1                                                                                                    | Adım 2                                                                                                    | Adım 3                                                                                                    | Adım 4                                                                                                    | Adim 5                                                                             | Özet                                  |
| Ulusal Spor Projeleri                  |   |                                                                                                    |                                                                                                    |                                                                                                    |                                                                                                    |                                                                                    |                                       |
| Ulusal Spor Projeleri Grup<br>Yõnetimi |   | <ul> <li>Sponsorluk alan, Sponsorluk so</li> <li>Sponsorluk alan, sponsorluk so</li> <li>Sponsorluk alan, ilgili spor dalla</li> </ul>                                                                                                    | ozleşmesi'nin imzalanma tarihini muteakı;<br>iresinin bitiminden sonraki (10) gün içerisi<br>arında katılacağı ulusal ve uluslararası yar | ) bir suretini on (10) gun içerisinde bildi<br>nde, sponsorun yükümlülüklerini yerin<br>şmalara ilgili federasyonların yarışma p | rmekle yukumludur.<br>e getirip getirmediğine ilişkin Sponsorluk E<br>programına uygun olarak katılmakla ve yay | Bilgi Formunu bildirmekle yükümlüdür.<br>ımladığı tüm talimat ve yönetmeliklere uy | makla yükümlüdür.                     |
| Seyahat İzin Başvurusu                 |   | <ul> <li>Sporsoriuk iş ve işlemlerinde i<br/>benzeri işaretler kullanılamaz.</li> </ul>                                                                                                    | kamu duzenini bozucu, siyasi, etnik, dil, d                                                                                               | iin, irk, meznep ve cinsiyet ayrımı yapa                                                                                         | in, gener aniak ve adaba aykiri, zararii ve i                                                                   | kotu alişkanlıkları özendirici, kanunlarıa                                         | yasaklarımış yazı, togo, ambieni ve   |
| Spor Kulübü Başvurusu                  |   | Organizasyon veya tesistene ig     Sponsorluk konusu iş ve işlemle                                                                                                    | erin mevcut mevzuata uygun şekilde gerç                                                                                                   | ekleştirilmesinden sponsorluk alan ve s                                                                                          | n, sponsoriar arasında koordinasyon ve uy<br>ponsor müşterek ve müteselsil sorumludu                            | umu saglayici gerekli tum teobirleri aimai<br>ir.                                  | na yukumiudur.                        |
| Sponsorluk İşlemleri                   |   | Genel Uyarılar                                                                                                    |                                                                                                    |                                                                                                    |                                                                                                    |                                                                                    |                                       |
| 🧭 Kulüp İşlemleri                      | × | T.C. Gençlik ve Spor Bakanlığı y     Kulturu T.C. Gençlik ve Spor Bakanlığı y                                                                                                    | vazılım uygulamalarında yer alan tüm içeri                                                                                                | kler değiştirilemez, kopyalanamaz, çoğ                                                                                           | altılamaz, yeniden yayımlanamaz, başka bi                                                                       | r bilgisayara yüklenemez, postalanamaz, i                                          | letilemez ya da dağıtılamaz.          |
| 😫 Spor Elemanı İşlemleri               | × | <ul> <li>Ruianichini K., Gerçik Ve Sp<br/>bilgilerini araştırma ve yasal me<br/>T.C. Coardinational Antonio Palametikari<br/>Antonio Palametikari<br/>T.C. Coardinational Antonio Palametikari<br/>Antonio Palametikari<br/>Antonio Palametikar</li></ul> | ercilere bildirimde bulunma hakkına sahip                                                                                                 | a enger olacak ya da işleyişini değişdi<br>tir.<br>Xadaa duna sona ona bişleyişini değişdi                                       | ecek nernangi bir elektronik sabotaj vey                                                                        | a saidiri yapugirin tespit edirnesi naint                                          | e, Bakaningimiz kunanicinin kimilik   |
| 🗑 Sportif Yetenek Taraması             | v | <ul> <li>Tx. Gençlik ve Spor Bakanılgı<br/>zararlardan ve olası sair zarar v</li> </ul>                                                                                                    | yazılım uygulamalarında yer alan bilgi, di<br>ve masraflardan dolayı T.C. Gençlik ve Spo                                                  | Bakanlığı'nın hiç bir şahsi, hukuki ve o                                                                                         | ezai sorumluluğu mevcut değildir.                                                                               | oliecek doğrudan veya dolayıl maddi ve/v                                           | eya manevi menn ve/veya muspet        |
| 2 - 2<br>A Sporcu                      | v | Gireceğim bilgilerde şüphe duyulması<br>6698 çayılı Kieisel Verilerin Korum                                                                                                    | ı durumunda kontrolün sağlanması amacı                                                                                                    | da ilgili Federasyon ve Gençlik ve Spor                                                                                          | İl Müdürlüğüne şahsen çağrılacağımı,<br>tlari Genel Müdürlüğü tərəfindən kəvd                                   | adilmasini islanmasini (Madda-5) va si                                             | ortif vasamımın takihi icin Snor      |
| *9. Snor Flemani                       | Ţ | Federasyonlarına aktarılmasını (Mad                                                                                                    | ide-8) kabul ediyorum.                                                                                                    | angine të opor banaringit opor trizine                                                                                           |                                                                                                    | connesting ignoritization (crossed of real)                                        | in the yayan in the terms of the open |
| Övel Coor Textelant                    |   | Madde - 5: Kişisel veriler ilgili k     Madde - 8: Kişisel veriler ilgili k                                                                                                    | cişinin açık rızası olmaksızın işlenemez.                                                                                                 |                                                                                                    |                                                                                                    |                                                                                    |                                       |
|                                        | Ť | Madue - o. Nişisel veriler, rişini v                                                                                                    | rus olaudum. Domainu vormak intiverum                                                                                                    |                                                                                                    |                                                                                                    |                                                                                    |                                       |
| Izin Işlemleri                         | ř |                                                                                                    | nyi okuduni. Daşıvuru yapınak istiyoruni.                                                                                                 |                                                                                                    |                                                                                                    |                                                                                    |                                       |
| 💾 Ceza Bilgi Formu                     |   | Vazgeç 🛆                                                                                                    |                                                                                                    |                                                                                                    |                                                                                                    |                                                                                    | Sonraki Adım 👂                        |
| 🏳 Uluslararası Organizasyon            | ~ |                                                                                                    |                                                                                                    |                                                                                                    |                                                                                                    |                                                                                    |                                       |
| Sr <sup>ø</sup> E-Ímza                 |   |                                                                                                    |                                                                                                    |                                                                                                    |                                                                                                    |                                                                                    |                                       |
| 🔥 Antrenman                            | v |                                                                                                    |                                                                                                    | Bevan ve uvar                                                                                                    |                                                                                                    |                                                                                    |                                       |
| 😭 SEM Başvuru                          |   |                                                                                                    |                                                                                                    | kunun oneule                                                                                                    | nmalı                                                                                                    |                                                                                    |                                       |
| Di Okul Sportan                        | v |                                                                                                    |                                                                                                    | skunup onayla                                                                                                    | iiiiali                                                                                                    |                                                                                    |                                       |

Ssponsorluk sözleşmesindeki kulüp bilgileri bu ekranda yer alan ilgili yerlere girmelidir. Vergi Dairesi ve Vergi Numarası bilgisini (<u>https://dijital.gib.gov.tr/</u> adresinden öğrenebilirsiniz) "Vergi Numarası Kısmına" girerek doğrulamalıdır.

Sözleşme İmza Tarihi; sözleşme imzalanmasına müteakip 10 gün içeresinde bildirilmesi gerekmektedir. 10 günlük süre geçmiş ise kayıt işlemi yapılmayacaktır. Sözleşme imzalama tarihi güncellenerek bildirim yapılması gerekmektedir.

Bu ekrandaki bilgiler eksik ya da yanlış olduğu takdirde sonraki adıma geçilemez.

|                                      |                                                          |                             | İmza tarihinden it<br>yapılmalıdır. Bu s<br>imza tarihi güncel<br>işlemi yapılmaz. | ibaren 10 gün içeri<br>süre içerisinde başv<br>llenmelidir. Aksi ta | sinde başvuru<br>uru yapılmazsa<br>kdirde kayıt |
|--------------------------------------|----------------------------------------------------------|-----------------------------|------------------------------------------------------------------------------------|---------------------------------------------------------------------|-------------------------------------------------|
| (1)                                  | 2                                                        | 3                           | (4)                                                                                | 5                                                                   | 6                                               |
| Adım 1                               | Adım 2                                                   | Adım 3                      | Adım 4                                                                             | Adım 5                                                              | Özet                                            |
| Sponsorluk Alan Kişi/Kurum Bilgileri | i                                                        |                             | Sözleşme Bilgileri                                                                 |                                                                     |                                                 |
| Telefon Numarası (*)                 | E-Posta (*)                                              |                             | İmza Tarihi (*)                                                                    | Bitiş Tarihi (*)                                                    |                                                 |
|                                      |                                                          |                             | 21/02/2024                                                                         | 31/12/2024                                                          |                                                 |
| Iban (*)                             |                                                          |                             | İmzalandığı İl (*)                                                                 | Giderleri Ödeyecel                                                  | c Taraf (*)                                     |
| TR11                                 |                                                          |                             | ANKARA                                                                             | X V Sponsor                                                         | × ~                                             |
| Adres (*)                            |                                                          |                             | Sponsorluk Bedeli (TL) (*)                                                         | Tazminat Bedeli (Tl                                                 | .)(")                                           |
| Altındağ/Ankara                      |                                                          |                             | 1.000                                                                              | 1.000                                                               |                                                 |
| /ergi Daireci (*)                    |                                                          |                             | Mahkeme Bilgisi (*)                                                                |                                                                     |                                                 |
| Packant Varri Daire-1 Abii(ADA       |                                                          | · · · · ·                   | Ankara Mahkemeleri ve icra dairele                                                 | ri                                                                  |                                                 |
| ✓ 21(                                |                                                          |                             | vergi Numarası<br>( vergi numarası<br>den öğrenebilirsi                            | dogrulanmalidir.<br>ni <u>https://dijital.g</u><br>niz)             | <u>ib.gov.tr/</u>                               |
| Vazgeç Δ                             | -ger marmen kan kan kan dungan kan Frydord Vebriffilh Ve | ng-rikener ox gi mirzikili. |                                                                                    | ⊲ ōn                                                                | ceki Adım Sonraki Adım                          |
|                                      |                                                          |                             | Tüm alanı<br>sonraki ad                                                            | lar doldurularak<br>dıma geçilmelidir.                              | >                                               |

Bu adımda, **"Sponsorluk Tipi"** olarak **kulüp** seçilmelidir. Sponsorluk türü, yapılan sözleşmeye göre (ayni ya da nakdi) seçilmelidir.

Sponsorluk Alma Nedeni, "Ulusal veya Uluslararası Gençlik ve Spor Faaliyetlerine Katılmak ya da Resmi Sportif Eğitim ve Alt Yapı Faaliyetlerine Katılmak olarak seçilmelidir.

Sisteme kayıtlı faaliyet çıkmıyorsa, Resmi Sportif Eğitim ve Alt Yapı Faaliyetleri seçilip **5.Adımda** Faaliyete ilişkin belge yüklenmelidir.

"Sponsorluk Türü" **"Ayni**" ise "Yardım Türü Bilgileri" kısmında sözleşmede yer alan yardım türleri girilmelidir. Yardım türü bilgileri açıklama kısmına, sözleşmenin konusunda yer alan mal ve hizmetlere ilişkin açıklama eklenebilir.

| Spor Bilgi Sisteminde Taahhüt<br>edilen branşlarda başvuru yapılır. | 3      | Sisteme kayıtlı faaliyet çıkmıyorsa, Resmi Sportif<br>Eğitim ve Alt Yapı Faaliyetleri seçilip <b>5.Adımda</b><br>Faaliyete iliskin belge vüklenmelidir. |
|---------------------------------------------------------------------|--------|----------------------------------------------------------------------------------------------------|
| Adim 1 Adim 2                                                       | Adım 3 |                                                                                                    |
| Sponsorluk Detay Bilgileri                                          |        | Faaliyet Bilgileri                                                                                                    |
| Sponsorluk Tipi (*)                                                 |        | Sponsorluk:Alma Nedeni (*)                                                                                                    |
| Kulūp                                                               | × ~    | Ulusal veya Uluslararası Gençlik ve Spor Faaliyetlerine Katılmak $	imes$ $	imes$                                                                        |
| Kurum İl (*)                                                        |        | Faaliyet Türü (*)                                                                                                    |
| ANKARA                                                              | × ~    | Müsabaka X V                                                                                                    |
| Kulūp (*)                                                           |        | Faaliyet (*)                                                                                                    |
| SPOR KULÜBÜ                                                         | × ~    | AVRUPA ŞAMPİYONASI × Y                                                                                                    |
| Sponsorluk Türü (*)                                                 |        |                                                                                                    |
| Ayni                                                                | ×      |                                                                                                    |
|                                                                     |        | Yardım Türü Bilgileri                                                                                                    |
| Spor Dalı Bilgileri                                                 |        | + Yeni                                                                                                    |
| Federasyon (*)                                                      |        |                                                                                                    |
| Türkiye Federasyonu                                                 | × ×    | Yardım Türü Adı Birim Fiyat Adet Aciklama †↓<br>↑↓ ↑↓ ↑↓ ↑↓                                                                                             |
| Branş (*)                                                           |        |                                                                                                    |
|                                                                     | ×      | 100000 10 Sözleşme kapsamındaki mal ve                                                                                                    |
| Alt Branş                                                           |        | nimetier                                                                                                    |
|                                                                     | ×      |                                                                                                    |
| Disiplin                                                            |        | 1 toplam kayıttan 1 ile 1 arasındakiler gösteriliyör « < 1 > »                                                                                          |
|                                                                     | ×      | Toplamda 1 kayıt bulunuyor.                                                                                                    |
| Alt Disiplin                                                        |        | Sözlesmede belirtilen avni vardım türleri seçilmeli                                                                                                    |
|                                                                     | ×      | ve yaklaşık snonsorluk hedeli yazılmalıdır. Sisteme                                                                                                    |
| Spor Dalı Türü (*)                                                  |        | kavitli vardim türü cikmiyorsa acıklama kismina                                                                                                    |
| Amatör                                                              | × ×    | yazılmalıdır                                                                                                    |
|                                                                     |        | yazımandır.                                                                                                    |
| Vazgeç △                                                            |        |                                                                                                    |
|                                                                     | _      |                                                                                                    |
| Spor dalı türü                                                      |        |                                                                                                    |
| sözleşmede yazılmalıdır.                                            | ノ      |                                                                                                    |
| , , , , , , , , , , , , , , , , , , , ,                             | -      | sonrakı adıma geçilmelidir.                                                                                                    |
|                                                                     |        |                                                                                                    |

Bu adımda, sponsorun sözleşmede yer alan bilgileri girilmelidir. Sponsor olan tarafın kişilik türü seçilmelidir.

Sponsorun Vergi Numarası girilerek kurum doğrulanmalıdır. Sektör kısmında, sponsorun hizmet sektörü seçilmelidir.

**Temsilci Doğrula** kısmına, Sponsor firma adına sözleşmeyi imzalayan kişinin T.C. Kimlik Numarası girilmelidir.

**"TEMSİLCİ DOĞRULANAMADI"** uyarısı alındığında girilen T.C. Kimlik Numarasının doğru olup olmadığı kontrol edilmeli ve bir sonraki adıma geçilmelidir. Bu uyarı kayıt yapmaya engel olmayıp ilgili kişiye ait imza sirküsü **5. Adımda** sisteme yüklenmelidir.

| Gerçek kişi: kişi/birey<br>Tüzel kişi: Şirket/firma                            | (3)<br>Adım 3               | Sözleşmede Sponsor adına imza atan kişin T.C.<br>Kimlik Numarası girilerek doğrulanmalıdır.                             |
|--------------------------------------------------------------------------------|-----------------------------|----------------------------------------------------------------------------------------------------|
| Sponsor Kişi/Kurum Bilgileri                                                   |                             |                                                                                                    |
| Telefon Numarası (*)                                                           |                             | Web Site                                                                                                    |
| G                                                                              |                             | ١                                                                                                    |
| E-Posta (*)                                                                    |                             | Sektör (*)                                                                                                    |
| a                                                                              |                             | Hizmet X V                                                                                                    |
| Adres (*)                                                                      |                             | Vergi Dairesi (*)                                                                                                    |
| Altındağ/ Ankara                                                               |                             | Altındağ Mal Müdürlüğü - ANKARA X V                                                                                     |
| Kişilik Türü (*)                                                               | ĥ                           | Tüzel Kişilik Türü (*)                                                                                                  |
| Tuzel Kişi                                                                     | × ~                         | Şirket X V                                                                                                    |
| Vergi Numarası (*)                                                             | (*)                         | Temsilci TCKN (*)                                                                                                    |
| 61                                                                             | 🗸 Vergi No Doğrula          | 3:                                                                                                    |
| V Şirke II.                                                                    | sanayî ve tîcaret lîmîted   | O Temsilci Bilgileriniz Doğrulanamamıştır. Bu kontrol ilgili birim tarafından eklediğiniz belgeye göre<br>yapılacaktır. |
| Sponsorun (Gerçek/Tüze<br>Numarası girilerek doğrul                            | l kişi) Vergi<br>anmalıdır. |                                                                                                    |
| Vazgeç 🛆                                                                       |                             |                                                                                                    |
| Temsilci bilgileriniz doğrulanmamıştır<br>alındığında işleme devam edip 5.adın | uyarısı<br>nda ilgili       |                                                                                                    |
| kişiye ait imza sirküsü yüklenmelidir.                                         |                             | Tüm alanlar doldurularak sonraki adıma geçilmelidir.                                                                    |

Bu adımda, aşağıda yer alan belgeler PDF formatında ilgili sekmeye yüklenmeli ve bir sonraki adıma geçilmelidir.

1. Sponsorluk Sözleşmesi (sözleşme imzalama tarihi itibariyle 10 gün içerisinde başvuru yapılmalıdır. On gün geçmiş ise sistem kayıt yapmayacaktır.)

2. Sponsorun vadesi geçmiş borcu nedeniyle takibata uğramadığını gösteren belgesi,

3. **Sponsorun** sosyal güvenlik kuruluşlarına borcu nedeniyle takibata uğramadığını gösteren belgesi, (SGK belgesi olmayan sponsorlar, SGK kaydının olmadığına dair alınan belgeyi yüklemelidir.)

4. Sponsorluk alma nedeninin belgelendirilmesi (ilgili federasyonun faaliyet takvimi/yarışma fikstürü),

5. Sponsor adına imza atan kişinin yetkili olduğunu gösteren belge (imza sirküsü)

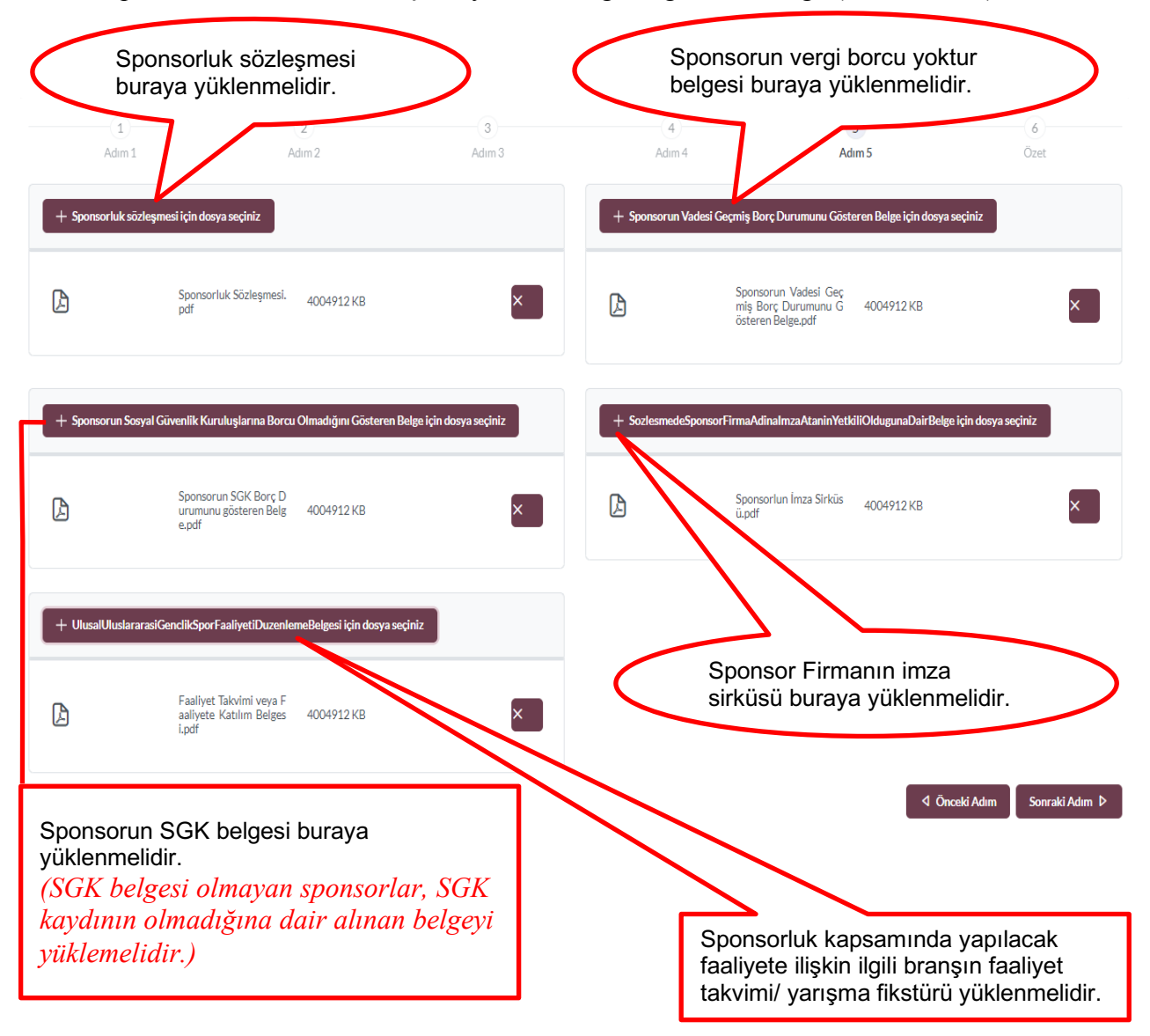

Bu adımda; kişi sisteme girdiği bilgileri kontrol ederek **"Başvuruyu Kaydet"** sekmesinden başvuruyu kaydetmelidir.

|                      | 2                              | 3                                                                          | 4                    | 5      | 6                      |
|----------------------|--------------------------------|----------------------------------------------------------------------------|----------------------|--------|------------------------|
| Adım 1               | Adım 2                         | Adım 3                                                                     | Adım 4               | Adım 5 | Özet                   |
| dres                 |                                |                                                                            |                      |        |                        |
| ektör                | Medya                          |                                                                            |                      |        |                        |
| izel Kişilik Türü    | Şirket                         |                                                                            |                      |        |                        |
| ergi Dairesi         | Başkent Vergi Dairesi - ANKARA |                                                                            |                      |        |                        |
| ergi Numarası        |                                |                                                                            |                      |        |                        |
| emsilci Tc Kimlik No |                                |                                                                            |                      |        |                        |
| elgeler              |                                |                                                                            |                      |        | 0 Düzenle              |
| )F                   |                                | Sponsorluk Sözleşmesi.pdf<br>Sponsorun Vadesi Germis Borc Durumun          | u Gösteren Belge ndf |        | 199204 KB<br>199204 KB |
| DF                   |                                | Sponsorun SGK Borcu Olmadığını Göster<br>Sponsor Eirmanın İmza Sickürü odf | en Belge.pdf         |        | 199204 KB              |
| DF                   |                                | Sporcunun Katılacağı Faaliyetin Takvimi-I                                  | Reglamanundf         |        | 199204 KB              |

Başvuru kaydedildikten sonra **Başvuru Ana Ekranından** görünecektir. Yapılan başvuru, Gençlik ve Spor İl Müdürlüğünün onayına düşer, İl Müdürlüğü tarafından gerekli kontroller yapılıp uygun görüldüğü takdirde, onaylanır ve Bakanlığın onayına gönderilir.

Bakanlık tarafından uygun görüldüğü takdirde onaylanır ve e-imza süreci tamamlanır. Başvurunun imzalanma aşamasını **"Onay durumundan"** takip edebilirsiniz.

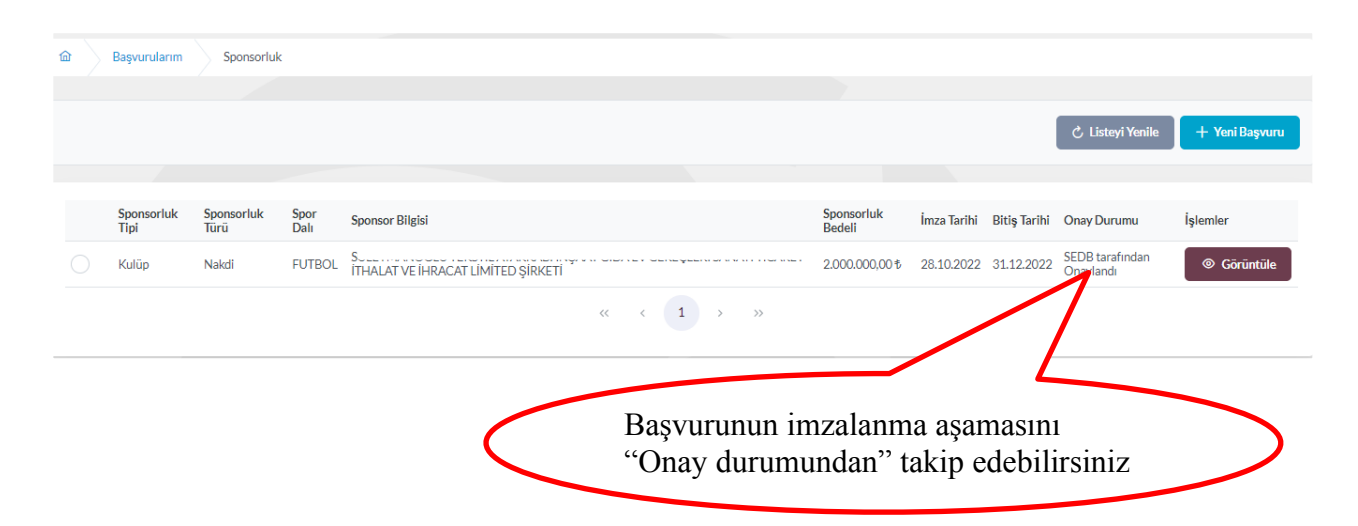

## ✓ Sponsorluk Onay Formunun Temin Edilmesi

Onay Durumu **"E-İmza ile imzalandı"** olarak göründüğünde "İşlemler>Başvuru Formu İndir" sekmesinden onay formunu temin edebilirsiniz.

| İŞLEM MENÜSÜ                           |   | ක Başvun       | larım Sponsorluk Spor  | nsorluk Detay                         |                |              |                     |                                  |
|----------------------------------------|---|----------------|------------------------|---------------------------------------|----------------|--------------|---------------------|----------------------------------|
| 🔀 Bekleyen İşlemler                    |   |                |                        |                                       |                |              |                     |                                  |
| 🔽 Başvurular                           | ^ | Sponsorluk     | Başvuru Detay İşlemler | i                                     |                |              |                     | B Bassaru Formu İndir islemler = |
| E-Lisans                               |   |                |                        |                                       |                |              |                     |                                  |
| Ulusal Spor Projeleri                  |   |                |                        |                                       |                |              |                     |                                  |
| Ulusal Spor Projeleri Grup<br>Yonetimi |   | Sponsor Adı    | LÍMÍTED ŞÍRK           | (ETI                                  |                | SANAYITICARE | FITHALAT VE IHRACAT |                                  |
| Sponsorluk İşlemleri                   |   | Tiol           |                        |                                       |                | _            |                     |                                  |
| 🤣 Beyan/İzin İşlemleri                 | ~ |                |                        |                                       |                | ÷            | 1 1                 | 110 0                            |
| 🧭 Kulüp İşlemleri                      | ~ | Türü           | Nakdi                  |                                       |                | Iş           | lemler> Sp          | oonsorluk Başvuru Onay           |
| 名 Spor Elemanı İşlemleri               | ~ | Alma Nedeni    | Ulusal veya Uli        | uslararası Gençlik ve Spor Faaliyetle | erine Katılmak |              |                     | 1.                               |
| 👩 Sportif Yetenek Taraması             | ~ | Spor Dali      | FUTBOL                 |                                       |                | F            | ormunu inc          | lir                              |
| ,음, Sporcu                             | ~ | Bedeli         | 2.000.000,001          | 6                                     |                |              |                     |                                  |
| •온 Spor Elemani                        | × | İmza Tarihi    | 28.10.2022             |                                       |                |              |                     |                                  |
| 👪 Özel Spor Tesisleri                  | ~ |                |                        |                                       |                |              |                     |                                  |
| Ceza Bilgi Formu                       |   | Bitiş Tarihi   | 31.12.2022             |                                       |                |              |                     |                                  |
| 🏴 Uluslararası Organizasyon            | • | Onay Durumu    | SEDB tarafind          | an Onaylandı                          |                |              |                     |                                  |
| 🖍 E-Ímza                               |   | Onay Durumu A  | çıldama                |                                       |                |              |                     |                                  |
| 🔥 Antrenman                            | ~ |                |                        |                                       |                |              |                     |                                  |
| M SEM Başvuru                          |   | Yüklenen Belg  | e Adı                  | Tũrũ                                  | Boyutu         | Uzantisi     | Belge Görüntüle     |                                  |
| Dkul Sporlan                           | ÷ | BasvuruBilgiFe | rmunuGoruntule.pdf     | Sponsorluk bilgi formu                | 215713         | .pdf         | 0                   |                                  |
| 🚱 Üniversite Sporları                  | ~ |                |                        | « < 1 >                               | >>             |              |                     |                                  |
| 🛱 Sağlık İşlemleri                     | ~ |                |                        |                                       |                |              |                     |                                  |

# ÖNEMLİ VE SON ADIM

Sponsorluk sözleşmesi sürecinin tamamlanması için sponsorluk süresini bitimini müteakip 10 gün içerisinde sponsorluk Bilgi Formu sisteme yüklemelidir. Bilgi Formu yüklemek için **İşlemler> Görüntüle> Sponsorluk Bilgi Formu Bildirimi** işlemleri yapılmalıdır.

| sponsonak başvara Deta           | ay igreatient                               |                        |              |                        | 🕒 Başvuru Formu İndir 🛛 İşlemler 🚍         |
|----------------------------------|---------------------------------------------|------------------------|--------------|------------------------|--------------------------------------------|
| Sponsor Adı                      |                                             |                        | SANAYI TİCAR | RET ÍTHALAT VE ÍHRACAT | Sponsor<br>Sponsor<br>Promu Bi<br>Promu Bi |
| Tiel                             | LIMITED ŞIRKETI                             |                        |              |                        | × Başvulu                                  |
| Turŭ                             | Nakdi                                       |                        |              |                        |                                            |
| Alma Nedeni                      | Ulusal veva Uluslararası Genclik ve Spor Fa | aalivetlerine Katılmak |              |                        |                                            |
| Spor Dalı                        | FUTBOL                                      |                        |              |                        |                                            |
| Bedeli                           | 2.000.000,00 t                              |                        |              |                        |                                            |
| mza Tarihi                       | 28.10.2022                                  |                        |              |                        |                                            |
| Bitiş Tarihi                     | 31.12.2022                                  |                        |              |                        | Sponsorluk Pilgi                           |
| Dnay Durumu                      | SEDB tarafından Onaylandı                   |                        |              |                        |                                            |
| Onay Durumu Açıklama             |                                             |                        |              |                        | Formunu doldurup                           |
| Yüklenen Belge Adı               | Tūrū                                        | Boyutu                 | Uzantısı     | Belge Görüntüle        | imzaladiktan sonra PDF                     |
| BasvuruBilgiFormunuGoruntule.pdf | Sponsorluk bilgi formu                      | 215713                 | .pdf         | ۲                      | formatinda bildirilmelidir                 |
|                                  |                                             |                        |              |                        |                                            |

Sponsorluk Bilgi Formu imzaya yetkili kişi tarafından imzalandıktan sonra PDF formatında sisteme yüklenmelidir. Bu işlemden sonra sponsorluk süreci tamamlanacaktır.

#### 1.3. SPOR FEDERASYONU BAŞVURU İŞLEMLERİ

Federasyon adına imza yetkisine sahip olan kişi ile sponsor, <u>https://sponsorluk.gsb.gov.tr/</u> adresinde Sponsorluk **Başvurusu>Sponsorluk Dokümanları** kısmında yer alan sözleşme örneklerine göre aralarında sponsorluk sözleşmesi imzalar.

Federasyon adına sponsorluk işlemlerini yapacak kişinin, **Spor Bilgi Sistemine kayıtlı** olması gerekmekte olup, imzalanan sözleşme ve aşağıda yer alan belgeleri (PDF formatında) temin ederek başvuru yapabilir.

1. Sponsorluk Sözleşmesi (sözleşme imzalama tarihi itibariyle 10 gün içerisinde başvuru yapılmalıdır.)

2. Sponsorun vergi borcu nedeniyle takibata uğramadığını gösteren belgesi

3. Sponsorun sosyal güvenlik kuruluşlarına borcu nedeniyle takibata uğramadığını gösteren belgesi (SGK belgesi olmayan sponsorlar için, SGK kaydının olmadığına dair alınan belge)

4. Sponsorluk alma nedeninin belgelendirilmesi (faaliyete katılım başvurusu, yarışma fikstürü ya da ilgili federasyonun faaliyet takvimi)

5. Sponsor adına imza atan kişinin yetkili olduğunu gösteren belge (imza sirküsü)

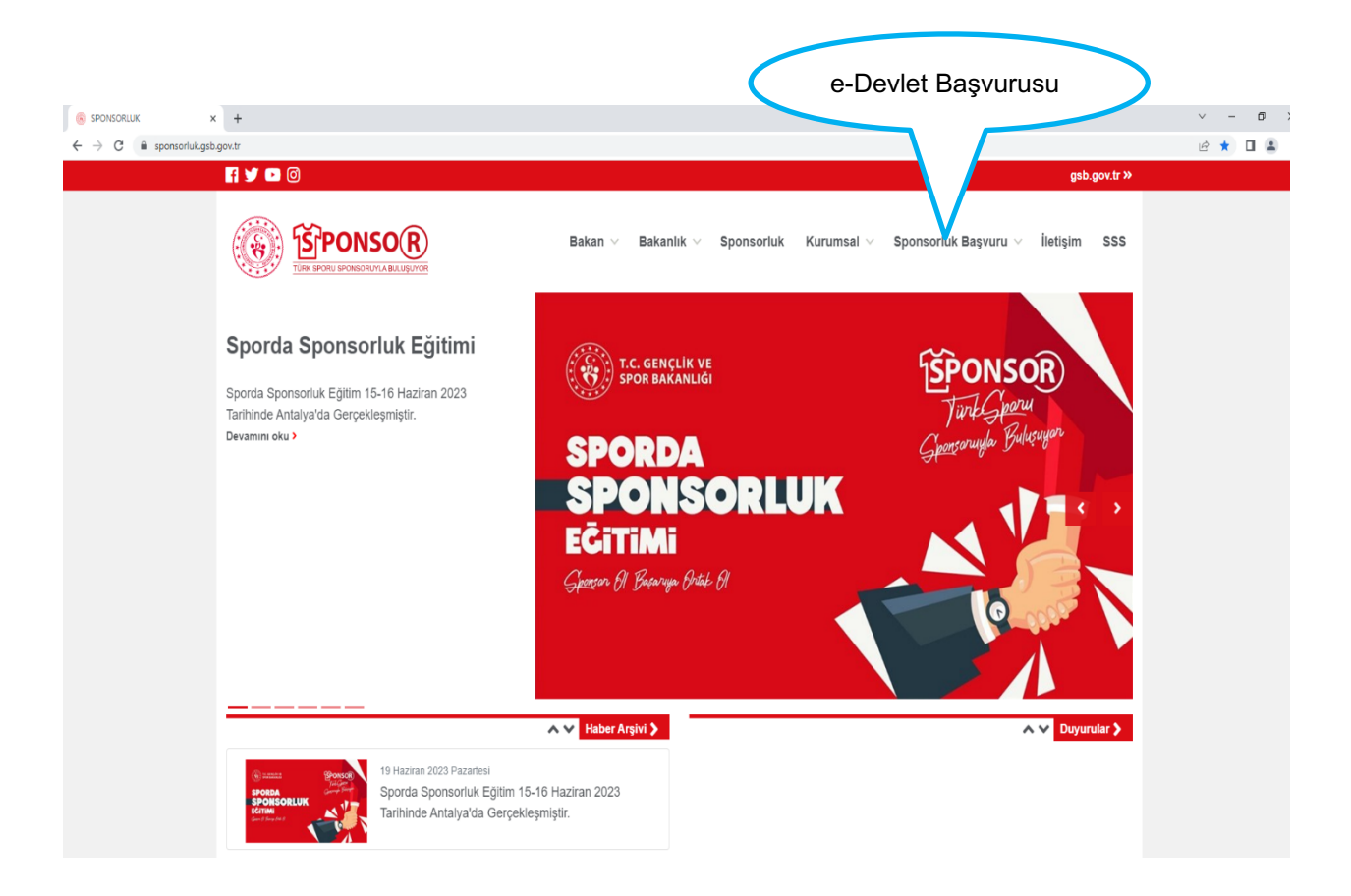

Federasyon adına işlem yapacak kişi, kendi T.C. Kimlik Numarası ve e-Devlet şifresi ile <u>https://spor.gsb.gov.tr/EDevlet.aspx</u> adresinden giriş yapmalıdır.

| 🥟 e-Devlet Kapısı x +                                              |                                                   |                                                |                            |                                     |                                          |                                           | ~    | <br>σ | × |
|--------------------------------------------------------------------|---------------------------------------------------|------------------------------------------------|----------------------------|-------------------------------------|------------------------------------------|-------------------------------------------|------|-------|---|
| ← → C  i giris.turkiye.gov.tr/Giris/gir?oauthClientId=6967c840-c44 | c-11e5-a837-0800200c9a66&cor                      | ntinue=https%3A%2F%2F                          | giris.turkiye.gov.tr%2FO   | Auth2AuthorizationServer%2FA        | uthorizationController%3Fresponse_typ    | e%3Dcode%26client_id%3D6967c840-c4fc-11e5 | 6 \$ |       | ÷ |
|                                                                    | 🤣 e-Devlet Kapısı Kimili                          | c Doğrulama Sistemi                            |                            |                                     |                                          |                                           |      |       |   |
|                                                                    | Giriş Yapılacak Adres<br>Giriş Yapılacak Uygulama | https://spor.gsb.gov.tr/<br>Spor Bilgi Sistemi | /EDevlet.aspx              |                                     | T.C. GENÇLİK VE<br>SPOR BAKANLIĞI        |                                           |      |       |   |
|                                                                    | 💼 e-Devlet Şifresi                                | 📴 Mobil İmza                                   | 🚜 e-İmza                   | 🔐 T.C. Kimlik Kartı                 | 📑 İnternet Bankacılığı                   |                                           |      |       |   |
|                                                                    | T.C. Kimlik Numaranızı ve e-De                    | evlet Şifrenizi kullanarak kim<br>asıl Alınır? | nliğiniz doğrulandıktan so | nra işleminize kaldığınız yerden de | vam edebilirsiniz.                       |                                           |      |       |   |
|                                                                    | * T.C. Kimlik No                                  |                                                |                            | Sanal Klavye 🛷 Yazarke              | en Gizle                                 |                                           |      |       |   |
|                                                                    | * e-Devlet Şifresi                                | * e-Devlet 🔐 pifrer<br>yapabilirsiniz.         | nizi unutmanız durumunda   | ağruladığınız cep telefonunuzdan ye | i Unuttum<br>Inileme işlemi              |                                           |      |       |   |
|                                                                    |                                                   |                                                | < iptal Et Gi              | riş Yap >                           |                                          |                                           |      |       |   |
|                                                                    | © 2023, Ankara - Tüm Hakları Sak                  | lıdır                                          |                            | G                                   | Sizlilik ve Güvenlik Hızlı Çözüm Merkezi |                                           |      |       |   |
|                                                                    |                                                   |                                                |                            |                                     |                                          |                                           |      |       |   |

Federasyon adına işlem yapacak kişi,

"Başvurular>Sponsorluk İşlemleri>Yeni Başvuru" işlemlerini yapmalıdır.

| ← → C 🔒 spor.gsb.gov.tr/e         | devletbasvuru/basvurularim/sponsorluk |                 |           |                          |                            |             |              |                  | ► @ ☆ 🛛 🏝 i    |
|-----------------------------------|---------------------------------------|-----------------|-----------|--------------------------|----------------------------|-------------|--------------|------------------|----------------|
| T.C. GENÇLİK VE<br>SPOR BAKANLIĞI | =                                     |                 | S         | <b>PëR</b><br>gi sistemi |                            |             |              | ٩                | Kendisi        |
| İŞLEM MENÛSÛ                      | 📾 Başvurularım                        | Sponsorluk      |           |                          |                            |             |              |                  |                |
| 🔀 Bekleyen İşlemler               |                                       |                 |           |                          |                            |             |              |                  |                |
| 🔽 Başvurular 🔹 ^                  |                                       |                 |           |                          |                            |             |              | 🖒 Listeyi Yenile | + Yeni Başvuru |
| E-Lisans                          |                                       |                 |           |                          |                            |             |              |                  |                |
| Sponsorluk İşlemle                |                                       |                 |           |                          |                            |             |              |                  |                |
| 🧭 Kulüp İşlemleri 👻               | Sponsorluk Tipi                       | Sponsorluk Türü | Spor Dalı | Sponsor Bilgisi          | Sponsorluk Bedeli          | İmza Tarihi | Bitiş Tarihi | Onay Durumu      |                |
| 😨 Sportif Yetenek Taraması        |                                       |                 |           | Görün                    | tülenecek kayıt bulunmuyor |             |              |                  |                |
| All Sporcu 🗸                      |                                       |                 |           |                          | «< < > >>                  |             |              | /                |                |
| ▲ Spor Elemani Y                  |                                       |                 |           |                          |                            |             |              |                  |                |
| 📅 Özel Spor Tesisleri 🛛 👻         |                                       |                 |           |                          |                            |             |              |                  |                |
| 🕞 İzin İşlemleri 🛛 👻              |                                       |                 |           |                          |                            |             |              |                  |                |
| 🚼 Ceza Bilgi Formu                |                                       |                 |           |                          |                            |             |              |                  |                |
| 🏴 Uluslararası Organizasyon 🛛 🛩   |                                       |                 |           |                          |                            |             |              | Veni Basy        | uru            |
| 🖋 E-lmza                          |                                       | Basyurule       | ar>       |                          |                            |             |              | i eni Dașv       | ulu            |
| 🗞 Antrenman 🛛 🗸 🗸                 |                                       |                 | 1         |                          |                            |             |              |                  |                |
| 🛠 SEM Başvuru                     |                                       | Sponsorli       | ık j      |                          |                            |             |              |                  |                |
| 🗗 Okul Sportan 🗸 🗸                |                                       | İşlemleri       |           |                          |                            |             |              |                  |                |
| 🔂 Üniversite Sporları 🗸 👻         |                                       |                 |           |                          |                            |             |              |                  |                |
| 🛱 Sağlık İşlemleri 🗸 🗸            |                                       |                 |           |                          |                            |             |              |                  |                |
| 🖉 Federasyon İşlemleri 🛛 👻        |                                       |                 |           |                          |                            |             |              |                  |                |
| 🚰 GSB Parola Değiştir             |                                       |                 |           |                          |                            |             |              |                  |                |

İşlemi yapacak kişi bu ekranda, bilgilerini güncelleyerek bir sonraki ekrana geçmesi gerekmektedir.

|                                                                                                    | ← → C 🔒 spor.gsb.gov.tr/edev                                                                                                    | vletbasvuru/profil                 | 아 순 ☆ 🛛 🏝 🗄                       |
|----------------------------------------------------------------------------------------------------|----------------------------------------------------------------------------------------------------|------------------------------------|-----------------------------------|
| <complex-block>Constantion   Constantion   <td< th=""><th>T.C. GENÇLİK VE<br/>SPOR BAKANLIĞI</th><th>- SPOR<br/>bilgi sistemi</th><th>Q HB Kandisi</th></td<></complex-block> | T.C. GENÇLİK VE<br>SPOR BAKANLIĞI                                                                                                    | - SPOR<br>bilgi sistemi            | Q HB Kandisi                      |
| C Belge Doğruluma C Gençlik ve Spor Bakanlığı D E-Devlet Portalı                                                                                                    | Işuzın Metrikler<br>Bekinyen İşlemler<br>Calaşıyurulur<br>Kultup İşlemler<br>Calaşıyurulur<br>Sortif Yetenek Taraması -<br>Sortif Yetenek Taraması -<br>-<br>Sortif Yetenek Taraması -<br>-<br>-<br>-<br>-<br>-<br>-<br>-<br>-<br>-<br>-<br>-<br>-<br>- | Profil bilgileri<br>kayıt edilmeli | Profil bilgileri<br>güncellenmeli |
|                                                                                                    | 🤣 Belge Doğrulama 🔹 🗸                                                                                                    | Gençlik ve Spor Bakanlığı          | © E-Deviet Portain                |

#### 1. ADIM

Kişi, bu adımda Beyan ve Uyarı kısmını okuyup onayladıktan sonra bir sonraki ekrana geçmesi gerekmektedir.

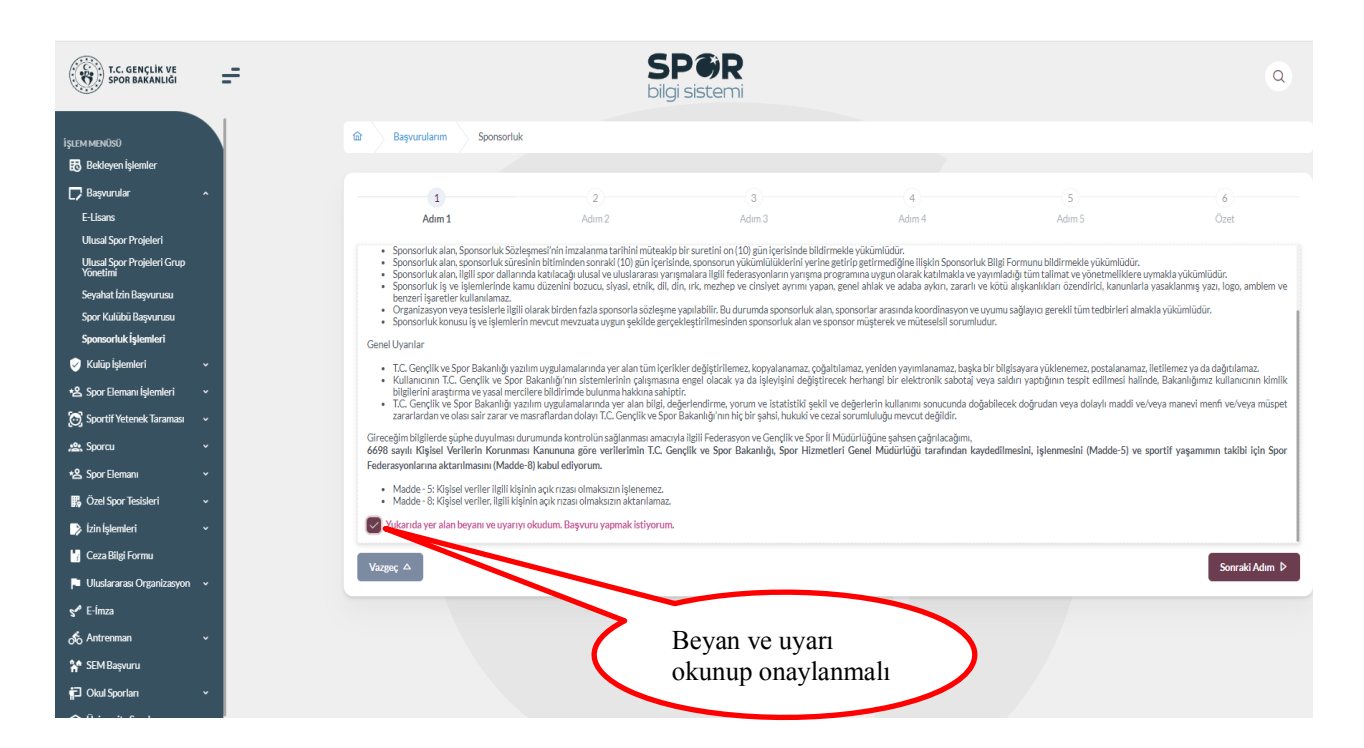

Sponsorluk sözleşmesindeki Federasyon bilgileri bu ekranda yer alan ilgili yerlere girmelidir.

Vergi Dairesi ve Vergi Numarası bilgisi <u>(https://dijital.gib.gov.tr/</u> adresinden öğrenebilirsiniz) "Vergi Numarası Kısmına" girilerek doğrulanmalıdır.

Sözleşme İmza Tarihi; sözleşme imzalanmasına müteakip 10 gün içeresinde bildirilmesi gerekmektedir. 10 günlük süre geçmiş ise kayıt işlemi yapılmayacaktır. Sözleşme imzalama tarihi güncellenerek bildirim yapılması gerekmektedir.

Bu ekrandaki bilgiler eksik ya da yanlış olduğu takdirde sonraki adıma geçilemez.

| 1                                             | 2                                            | 3                         | İmza tarihinden itibaren<br>yapılmalıdır. Bu süre içi<br>imza tarihi güncellenme<br>işlemi yapılmaz. | 10 gün içeris<br>erisinde başvu<br>lidir. Aksi tak | inde başvuru<br>ıru yapılmazsa<br>adirde kayıt |
|-----------------------------------------------|----------------------------------------------|---------------------------|----------------------------------------------------------------------------------------------------|----------------------------------------------------|------------------------------------------------|
| Adim 1                                        | Adım 2                                       | Adım 3                    | Adım 4                                                                                               | Adım 5                                             | Özet                                           |
| Sponsorluk Alan Kişi/Kurum Bilgiler           | i                                            |                           | Sözleşme Bilgileri                                                                                   |                                                    |                                                |
| Telefon Numarası (*)                          | E-Posta (*)                                  |                           | İmza Tarihi (*)                                                                                      | Bitiş Tarihi (*)                                   |                                                |
|                                               |                                              |                           | 21/02/2024                                                                                           | 31/12/2024                                         |                                                |
| Iban (*)                                      |                                              |                           | İmzalandığı İl (*)                                                                                   | Giderleri Ödeyecek                                 | Taraf (*)                                      |
| TR1                                           |                                              |                           | ANKARA X X                                                                                           | Sponsor                                            | × ~                                            |
| Adres (*)                                     |                                              |                           | () Sponsorluk Bedeli (TL) (*)                                                                        | Tazminat Bedeli (TL)                               | (*)                                            |
| Altındağ/Ankara                               |                                              |                           | 1.000                                                                                                | 1.000                                              |                                                |
|                                               |                                              | 11                        | Mahkeme Bilgisi (*)                                                                                  |                                                    |                                                |
| Vergi Dairesi (*)                             |                                              |                           | Ankara Mahkemeleri ve icra daireleri                                                                 |                                                    |                                                |
| Vergi Numarasi (*)<br>97:<br>✓ 21(            | (*)                                          | ✓ Doğrula                 | Vergi Numarası doğru<br>( vergi numarasını <u>hti</u><br>den öğrenebilirsiniz)                       | ılanmalıdır.<br>t <del>ps://dijital.g</del>        | <u>ib.gov.tr/</u>                              |
| © 18 yaşının altında kişilerin ve<br>Vazgeç △ | ergi numarası olmadığından yasal vasinin ver | gi numarası girilmelidir. |                                                                                                    | ∢ önc                                              | eki Adım Sonraki Adım                          |
|                                               |                                              |                           |                                                                                                    | - 2                                                |                                                |
|                                               |                                              |                           | Tüm alanlar d                                                                                        | oldurularak                                        |                                                |

sonraki adıma geçilmelidir.

Bu adımda, **"Sponsorluk Tipi"** olarak **Federasyon** seçilmelidir. Sponsorluk türü, yapılan sözleşmeye göre (ayni ya da nakdi) seçilmelidir.

Sponsorluk Alma Nedeni; Ulusal veya Uluslararası Gençlik ve Spor Faaliyetlerine Katılmak, Ulusal veya Uluslararası Gençlik ve Spor Faaliyetlerine Düzenlemek ya da Resmi Sportif Eğitim ve Alt Yapı Faaliyetlerine Katılmak olarak seçilmelidir.

Sisteme kayıtlı faaliyet çıkmıyorsa, Resmi Sportif Eğitim ve Alt Yapı Faaliyetleri seçilip **5.Adımda** Faaliyete ilişkin belge yüklenmelidir.

"Sponsorluk Türü" "**Ayni**" ise "Yardım Türü Bilgileri" kısmında sözleşmede yer alan yardım türleri girilmelidir. Yardım türü bilgileri açıklama kısmına, sözleşmenin konusunda yer alan mal ve hizmetlere ilişkin açıklama eklenebilir.

| 1<br>Adım 1                | 2<br>Adım 2                       | 3<br>Adım 3 | Sisteme kayı<br>Eğitim ve Al<br>Faaliyete iliş                 | ıtlı faaliy<br>lt Yapı Fa<br>şkin belgo | et çıkı<br>aaliye<br>e yükl | nıyorsa, Resmi S<br>tleri seçilip <mark>5.Ad</mark><br>enmelidir. | Sportif<br><mark>1mda</mark> |         |
|----------------------------|-----------------------------------|-------------|----------------------------------------------------------------|-----------------------------------------|-----------------------------|-------------------------------------------------------------------|------------------------------|---------|
| Sponsorluk Detay Bilgileri |                                   |             | Faaliyet Bilgileri                                             |                                         |                             |                                                                   |                              |         |
| Sponsorluk Tipi (*)        |                                   |             | Sponsorluk Alma Nedeni (*)                                     |                                         |                             |                                                                   |                              |         |
| Federasyon                 |                                   | × ~         | Ulusal veya Uluslararası G                                     | ençlik ve Spor Faa                      | liyetlerine K               | atılmak                                                           | ×                            | ~       |
| Sponsorluk Türü (*)        |                                   |             | Faaliyet Türü (*)                                              |                                         |                             |                                                                   |                              |         |
| Ayni                       |                                   | × ~         | Müsabaka                                                       |                                         |                             |                                                                   | ×                            | ~       |
|                            |                                   |             | Faaliyet (*)                                                   |                                         |                             |                                                                   |                              |         |
| Spor Dalı Bilgileri        |                                   |             | 58. ULUSLARARASI                                               |                                         |                             |                                                                   | ×                            | ~       |
| Federasyon (*)             |                                   |             | Mandara Titati Diladarat                                       |                                         |                             |                                                                   |                              |         |
| Türkiye Federasyonu        |                                   | × ~         | Yardim Turu Bilgileri                                          |                                         |                             |                                                                   |                              |         |
| Branş (*)                  |                                   |             |                                                                |                                         |                             |                                                                   |                              |         |
|                            |                                   | × ~         | + Yeni                                                         |                                         |                             |                                                                   |                              |         |
| Alt Branş                  |                                   |             |                                                                |                                         |                             |                                                                   |                              |         |
|                            |                                   | × ~         | Yardım Türü Adı ↑↓                                             | Birim Fiyat<br>1↓                       | Adet<br>↑↓                  | Aciklama †↓                                                       |                              |         |
| Disiplin                   |                                   |             |                                                                |                                         |                             |                                                                   | -                            |         |
|                            |                                   | × ~         |                                                                | 100000                                  | 10000                       | Sözleşme kapsamındaki mal                                         | 0                            |         |
| Spor Dalı Türü (*)         |                                   |             |                                                                |                                         |                             | vehizmetler                                                       |                              |         |
| Amator<br>Spo<br>sözleşme  | or dalı türü<br>ede yazılmalıdır. |             | Sözleşmede<br>ve yaklaşık s<br>kayıtlı yardıı<br>yazılmalıdır. | belirtilen<br>sponsorlu<br>m türü çıl   | ayni j<br>k bed<br>km1yo    | yardım türleri se<br>eli yazılmalıdır.<br>rsa açıklama kısı       | çilmel<br>Sistem<br>mına     | i<br>ne |
| Vazgeç 🛆                   |                                   |             |                                                                |                                         |                             |                                                                   | Sonraki Ad                   | lım Þ   |

Bu adımda, sponsorun sözleşmede yer alan bilgileri girilmelidir. Sponsor olan tarafın kişilik türü seçilmelidir.

Sponsorun Vergi Numarası girilerek kurum doğrulanmalıdır. Sektör kısmında, sponsorun hizmet sektörü seçilmelidir.

**Temsilci Doğrula** kısmına, Sponsor firma adına sözleşmeyi imzalayan kişinin T.C. Kimlik Numarası girilmelidir.

**"TEMSİLCİ DOĞRULANAMADI"** uyarısı alındığında girilen T.C. Kimlik Numarasının doğru olup olmadığı kontrol edilmeli ve bir sonraki adıma geçilmelidir. Bu uyarı kayıt yapmaya engel olmayıp ilgili kişiye ait imza sirküsü **5. Adımda** sisteme yüklenmelidir.

| Gerçek kişi: kişi/birey<br>Tüzel kişi: Şirket/firma         | :)3<br>m2Adim3                               | Sözleşmede Sponsor adır<br>Kimlik Numarası girilerek                   | na imza atan kişin T.C.<br>doğrulanmalıdır.      |
|-------------------------------------------------------------|----------------------------------------------|------------------------------------------------------------------------|--------------------------------------------------|
| Sponsor Kişi/Kurum Bilgileri                                |                                              |                                                                        |                                                  |
| Telefon Numarası (*)                                        |                                              | Web Site                                                               |                                                  |
|                                                             |                                              | 1                                                                      |                                                  |
| E-Posta (*)                                                 |                                              | Sektör (*)<br>Hizmet                                                   | × ×                                              |
| Adres (*)                                                   |                                              | Vergi Dairesi (*)                                                      |                                                  |
| Altındağ/ Ankara                                            |                                              | Altındağ Mal Müdürlüğü - ANKARA                                        | × ×                                              |
| Kişilik Türü (*)                                            |                                              | Tüzel Kişilik Türü (*)                                                 |                                                  |
| Tüzel Kişi                                                  | × ~                                          | Şirket                                                                 | × ×                                              |
| Vergi Numarası (*)                                          | (*)                                          | Temsilci TCKN (*)                                                      |                                                  |
| -6                                                          | 🗸 Vergi No Doğrula                           | 311                                                                    | ✓ Temsilci Doğrula                               |
| V yanta                                                     | AT SANAYİ VE TİCARET LİMİTED                 | O Temsilci Bilgileriniz Doğrulanamamıştır. Bu kontrol<br>yapılacaktır. | ilgili birim tarafından eklediğiniz belgeye göre |
| Sponsorun (Gere<br>Numarası girilere                        | çek/Tüzel kişi) Vergi<br>ek doğrulanmalıdır. |                                                                        |                                                  |
| /azgeç △                                                    |                                              |                                                                        | d Önceki Adım Sonraki Adım 🖡                     |
| emsilci bilgileriniz doğrulan<br>lındığında işleme devam ec | mamıştır uyarısı<br>lip 5.adımda ilgili      |                                                                        |                                                  |
| işiye ait imza sirküsü yükler                               | nmelidir.                                    | Tüm ala                                                                | anlar doldurularak                               |

Bu adımda, aşağıda yer alan belgeler PDF formatında ilgili sekmeye yüklenmeli ve bir sonraki adıma geçilmelidir.

1. Sponsorluk Sözleşmesi (sözleşme imzalama tarihi itibariyle 10 gün içerisinde başvuru yapılmalıdır. On gün geçmiş ise sistem kayıt yapmayacaktır.)

2. Sponsorun vadesi geçmiş borcu nedeniyle takibata uğramadığını gösteren belgesi,

3. **Sponsorun** sosyal güvenlik kuruluşlarına borcu nedeniyle takibata uğramadığını gösteren belgesi, *(SGK belgesi olmayan sponsorlar, SGK kaydının olmadığına dair alınan belgeyi yüklemelidir.)* 

4. Sponsorluk alma nedeninin belgelendirilmesi (federasyonun faaliyet takvimi/yarışma fikstürü),

5. Sponsor adına imza atan kişinin yetkili olduğunu gösteren belge (imza sirküsü)

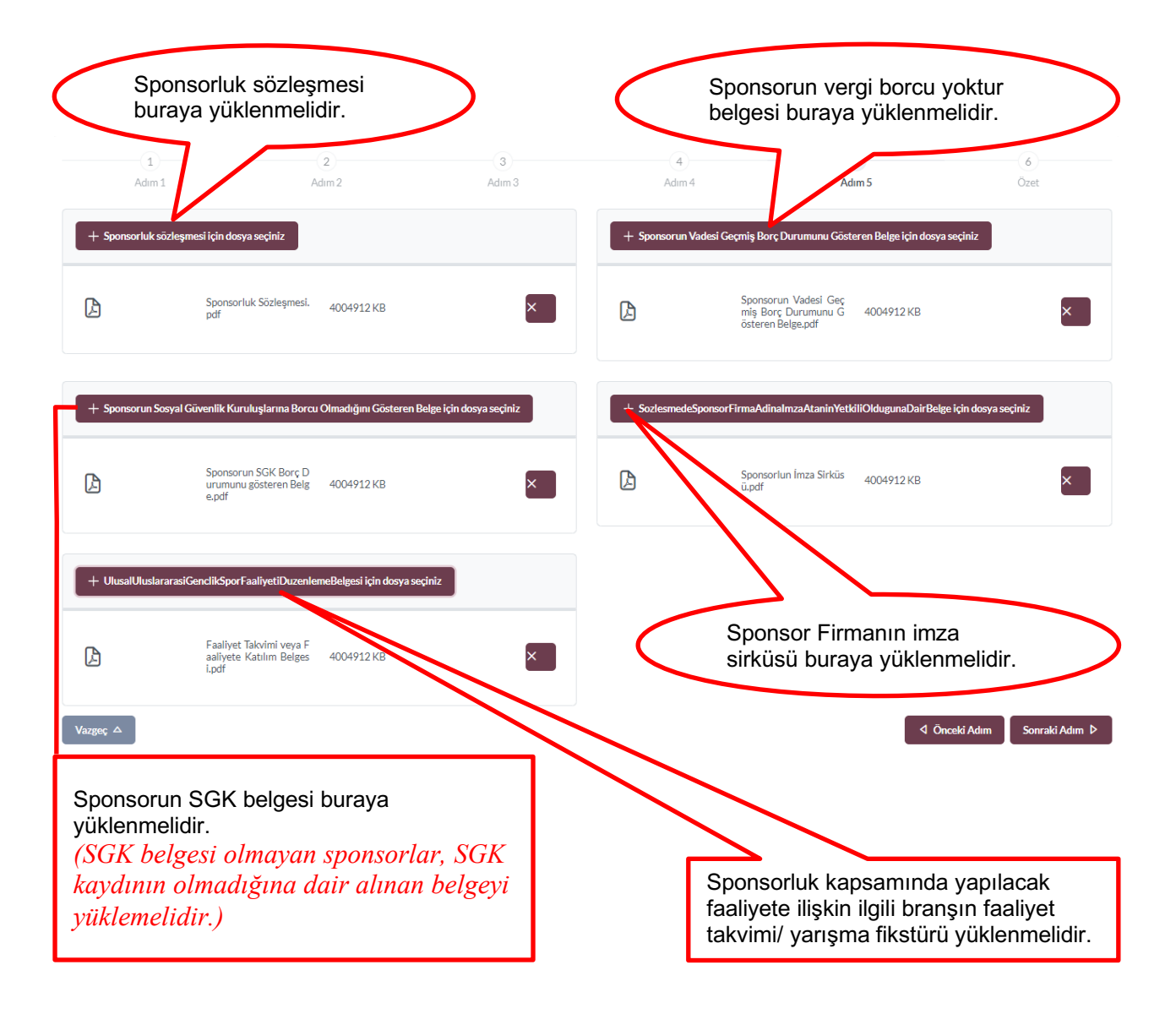

Bu adımda; kişi sisteme girdiği bilgileri kontrol ederek "Başvuruyu Kaydet" sekmesinden başvuruyu kaydetmelidir.

|                       | 2                              | 3                                       | 4                     | 5      | 6         |
|-----------------------|--------------------------------|-----------------------------------------|-----------------------|--------|-----------|
| Adım 1                | Adım 2                         | Adım 3                                  | Adım 4                | Adım 5 | Özet      |
| Adres                 |                                |                                         |                       |        |           |
| Sektör                | Medya                          |                                         |                       |        |           |
| Tüzel Kişilik Türü    | Şirket                         |                                         |                       |        |           |
| Vergi Dairesi         | Başkent Vergi Dairesi - ANKARA |                                         |                       |        |           |
| Vergi Numarası        |                                |                                         |                       |        |           |
| Temsilci Tc Kimlik No |                                |                                         |                       |        |           |
| legeler               |                                |                                         |                       |        | 🖉 Düzenle |
| DF                    |                                | Sponsorluk Sözleşmesi.pdf               | nu Göstoron Polgo odf |        | 199204    |
| DF                    |                                | Sponsorun SGK Borcu Olmadığını Göste    | ren Belge.pdf         |        | 199204    |
| DF                    |                                | Sporcunun Katılacağı Faaliyetin Takvimi | -Reglamanı.pdf        |        | 199204    |

Başvuru kaydedildikten sonra **Başvuru Ana Ekranından** görünecektir. Yapılan başvuru, Gençlik ve Spor İl Müdürlüğünün onayına düşer, İl Müdürlüğü tarafından gerekli kontroller yapılıp uygun görüldüğü takdirde, onaylanır ve Bakanlığın onayına gönderilir.

Bakanlık tarafından uygun görüldüğü takdirde onaylanır ve e-imza süreci tamamlanır. Başvurunun imzalanma aşamasını **"Onay durumundan"** takip edebilirsiniz.

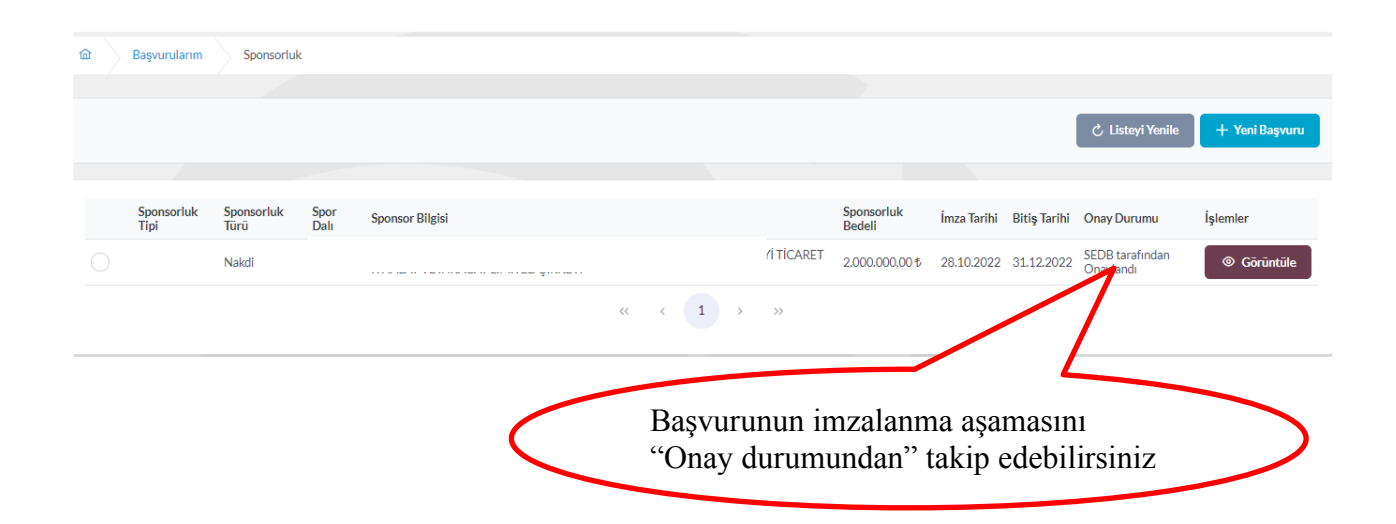

#### ✓ Sponsorluk Onay Formunun Temin Edilmesi

Onay Durumu **"E-İmza ile imzalandı"** olarak göründüğünde " İşlemler>Başvuru Formu İndir" sekmesinden onay formunu temin edebilirsiniz.

| ÎŞLEM MENÛSÛ                           |     | ක Başvurularım Sponso           | orluk Spon                                                       | sorluk Detay           |        |               |                     |                               |  |  |
|----------------------------------------|-----|---------------------------------|------------------------------------------------------------------|------------------------|--------|---------------|---------------------|-------------------------------|--|--|
| 🔀 Bekleyen İşlemler                    |     |                                 |                                                                  |                        |        |               |                     |                               |  |  |
| 🕞 Başvurular                           | ·   | Sponsorluk Başvuru Det          | ay İşlemleri                                                     |                        |        |               |                     | Decurry Formuladir islamlar = |  |  |
| E-Lisans                               |     |                                 |                                                                  |                        |        |               |                     |                               |  |  |
| Ulusal Spor Projeleri                  |     |                                 |                                                                  |                        |        |               |                     |                               |  |  |
| Ulusal Spor Projeleri Grup<br>Yönetimi |     | Sponsor Adı                     | LÍMÍTED ŞÍRKE                                                    | TÍ                     |        | SANAYI TICARE | FITHALAT VE IHRACAT |                               |  |  |
| Sponsorluk İşlemleri                   |     | Tipi                            |                                                                  |                        |        | _             |                     |                               |  |  |
| 🤣 Beyarı/İzin İşlemleri                | ~   |                                 |                                                                  |                        |        | Ťa1           | analans Cm.         |                               |  |  |
| 🥑 Kulüp İşlemleri                      | • . | Türü                            | Nakdi                                                            |                        |        | IŞI           | emier> Spo          | onsoriuk Başvuru Onay         |  |  |
| *요 Spor Elemanı İşlemleri              | ~   | Alma Nedeni                     | Ulusal veya Uluslararası Gençlik ve Spor Faaliyetlerine Katılmak |                        |        | Formunu indir |                     |                               |  |  |
| 👩 Sportif Yetenek Taraması             | ~   | Spor Dalı                       | FUTBOL                                                           |                        |        |               |                     |                               |  |  |
| 念, Sporcu                              | ~   | Bedeli                          | 2.000.000,00 \$                                                  |                        |        |               |                     |                               |  |  |
| *음 Spor Elemanı                        | ~   | Ímra Tarihi                     | 28 10 2022                                                       |                        |        |               |                     |                               |  |  |
| 👪 Özel Spor Tesisleri                  | ~   |                                 | 20.10.2022                                                       |                        |        |               |                     |                               |  |  |
| 🔓 Ceza Bilgi Formu                     |     | Bitiş Tarihi                    | 31.12.2022                                                       |                        |        |               |                     |                               |  |  |
| —<br>🏴 Uluslararası Organizasyon       | v   | Onay Durumu                     | SEDB tarafında                                                   | n Onaylandı            |        |               |                     |                               |  |  |
| 🖍 E-Ímza                               |     | Onay Durumu Açıklama            |                                                                  |                        |        |               |                     |                               |  |  |
| S Antrenman                            | ~   |                                 |                                                                  |                        |        |               |                     |                               |  |  |
| 😭 SEM Başvuru                          |     | Yüklenen Belge Adı              |                                                                  | Tūrū                   | Boyutu | Uzantısı      | Belge Görüntüle     |                               |  |  |
| 🔁 Okul Sporlan                         | ~   | BasvuruBilgiFormunuGoruntule.pd | f                                                                | Sponsorluk bilgi formu | 215713 | .pdf          | ۲                   |                               |  |  |
| 😒 Üniversite Sporları                  | ~   |                                 |                                                                  | « < 1 >                | »>     |               |                     |                               |  |  |
| 🛱 Sağlık İşlemleri                     | •   |                                 |                                                                  |                        |        |               |                     |                               |  |  |

# ÖNEMLİ VE SON ADIM

Sponsorluk sözleşmesi sürecinin tamamlanması için sponsorluk süresini bitimini müteakip 10 gün içerisinde sponsorluk Bilgi Formu sisteme yüklemelidir. Bilgi Formu yüklemek için **İşlemler> Görüntüle> Sponsorluk Bilgi Formu Bildirimi** işlemleri yapılmalıdır.

| Spansorluk Pagunar Dat           | nu lo lomlori                                   |                   |             |                         |                       |                                 |
|----------------------------------|-------------------------------------------------|-------------------|-------------|-------------------------|-----------------------|---------------------------------|
| Sponsoriuk Başvuru Deta          | ay işlemleri                                    |                   |             |                         | 🗅 Başvuru Formu İndir | İşlemler ≡                      |
|                                  |                                                 |                   | SANAVITICAR | ετ ίτωρι ατ νε ίμρας ατ |                       | Sponsor Bilgi<br>Formu Bildirin |
| Sponsor Adı                      | LÍMITED ŞÍRKETI                                 |                   | Shinan noak |                         |                       | × Başvuru İptal                 |
| Tipi                             |                                                 |                   |             |                         |                       |                                 |
| Turú                             | Nakdi                                           |                   |             |                         |                       |                                 |
| Alma Nedeni                      | Ulusal veya Uluslararası Gençlik ve Spor Faaliy | etlerine Katılmak |             |                         |                       |                                 |
| Spor Dali                        | FUTBOL                                          |                   |             |                         |                       |                                 |
| Bedeli                           | 2.000.000,00 ₺                                  |                   |             |                         |                       |                                 |
| İmza Tarihi                      | 28.10.2022                                      |                   |             |                         |                       |                                 |
| Bitiş Tarihi                     | 31.12.2022                                      |                   |             |                         | Secondaria Dilai      |                                 |
| Onay Durumu                      | SEDB tarafından Onaylandı                       |                   |             |                         | Sponsoriuk Bligi      |                                 |
| Onay Durumu Açıklama             |                                                 |                   |             |                         | Formunu doldurup      | DDE                             |
| Yüklenen Belge Adı               | Türü                                            | Boyutu            | Uzantısı    | Belge Görüntüle         |                       | 1 DI'                           |
| BasvuruBilgiFormunuGoruntule.pdf | Sponsorluk bilgi formu                          | 215713            | .pdf        | ©                       | formatinda bildiriir  | nellair.                        |
|                                  |                                                 |                   | _           |                         |                       |                                 |

Sponsorluk Bilgi Formu imzaya yetkili kişi tarafından imzalandıktan sonra PDF formatında sisteme yüklenmelidir. Bu işlemden sonra sponsorluk süreci tamamlanacaktır.

#### 1.4. KURUM BAŞVURU İŞLEMLERİ

Kurum adına imza yetkisine sahip olan kişi ile sponsor, <u>https://sponsorluk.gsb.gov.tr/</u> adresinde Sponsorluk **Başvurusu>Sponsorluk Dokümanları** kısmında yer alan sözleşme örneklerine göre aralarında sponsorluk sözleşmesi imzalar.

Kurum adına sponsorluk işlemlerini yapacak kişinin, **Spor Bilgi Sistemine kayıtlı** olması gerekmekte olup, imzalanan sözleşme ve aşağıda yer alan belgeleri (PDF formatında) temin ederek başvuru yapabilir.

1. Sponsorluk Sözleşmesi (sözleşme imzalama tarihi itibariyle 10 gün içerisinde başvuru yapılmalıdır.)

2. Sponsorun vergi borcu nedeniyle takibata uğramadığını gösteren belgesi

3. Sponsorun sosyal güvenlik kuruluşlarına borcu nedeniyle takibata uğramadığını gösteren belgesi (SGK belgesi olmayan sponsorlar için, SGK kaydının olmadığına dair alınan belge)

4. Sponsorluk alma nedeninin belgelendirilmesi (faaliyete katılım başvurusu, yarışma fikstürü ya da ilgili federasyonun faaliyet takvimi)

5. Sponsor adına imza atan kişinin yetkili olduğunu gösteren belge (imza sirküsü)

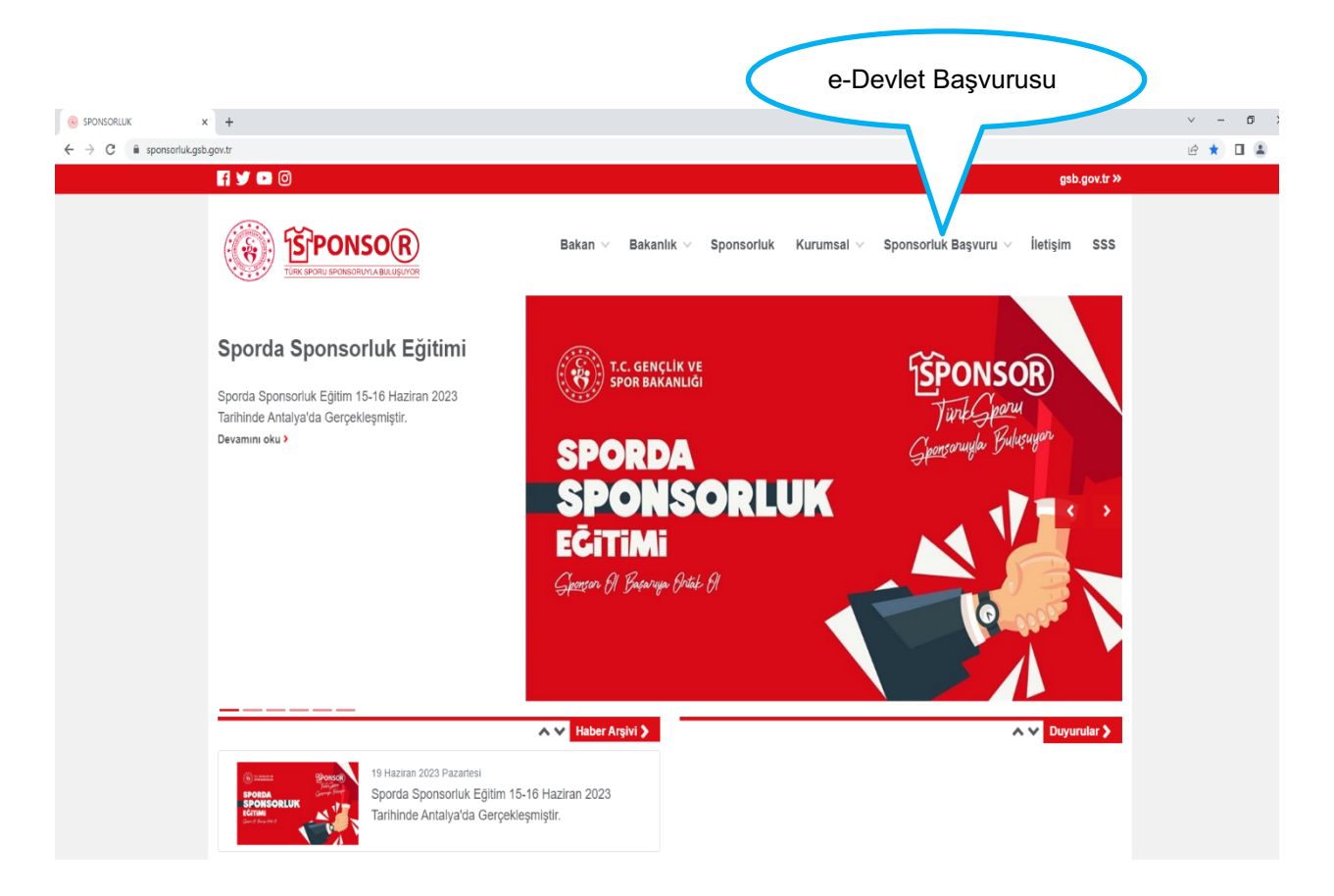

Kurum adına işlem yapacak kişi, kendi T.C. Kimlik Numarası ve e-Devlet şifresi ile <u>https://spor.gsb.gov.tr/EDevlet.aspx</u> adresinden giriş yapmalıdır.

| a Daulat Kanza y                                       |                                                   |                                                  |                            |                                                               |                                          |                                                                                                    | ~          | - | n | × |
|--------------------------------------------------------|---------------------------------------------------|--------------------------------------------------|----------------------------|---------------------------------------------------------------|------------------------------------------|----------------------------------------------------------------------------------------------------|------------|---|---|---|
| C      A      T                                        | 4fc 11o5 2837 0800200-92668cc                     | ntious-https://www.save/2003                     | Cairie turking any tr95250 | Muth2AuthorizationSociet9/26A                                 | uthorizationController%3Errorpores type  | 943Dcode9426ctiont id943D6967c840.c4fc.11c5                                                                     | - 0 - 4    | П |   | : |
| C ■ ginsturkeyegov.tr/Gin/gir/oautric.sentd=tep6/c840- | 4tc-11e3-a637-0800200c9a6b8cc                     | ntnue=http:/s.34%zP%zh                           | gins.turkye.gov.th%2FC     | Auth_AuthonzationServer%zPA                                   | uthorizationController%3Freeponse_type   | ns Doogen, and United and United and United and United and United and United and United and United and United a | <i>и</i> Э |   | - | : |
|                                                        | Giriş Yapılacak Adres<br>Giriş Yapılacak Uygulama | https://spor.gsb.gov.tr<br>Spor Bilgi Sistemi    | /EDevlet.aspx              |                                                               | T.C. GENÇLİK VE<br>SPOR BAKANLIĞI        |                                                                                                    |            |   |   |   |
|                                                        | 📄 e-Devlet Şifresi                                | 📴 Mobil İmza                                     | 🚜 e-İmza                   | au T.C. Kimlik Kartı                                          | 📑 İnternet Bankacılığı                   |                                                                                                    |            |   |   |   |
|                                                        | T.C. Kimlik Numaranızı ve e-                      | Devlet Şifrenizi kullanarak kir<br>Nasıl Alınır? | mliğiniz doğrulandıktan so | nra işleminize kaldığınız yerden de                           | evam edebilirsiniz.                      |                                                                                                    |            |   |   |   |
|                                                        | * T.C. Kimlik No                                  |                                                  |                            | Sanal Klavye 🛷 Yazark                                         | en Gizle                                 |                                                                                                    |            |   |   |   |
|                                                        | * e-Devlet Şifresi                                | * e-Devlet 🖽 pifrer<br>yepabilirsiniz            | nizi unutmanız durumunda   | al Sanal Klavye 🔒 Şifrem doğruladığınız cep telefonunuzdan ye | i Unuttum<br>arileme işlemi              |                                                                                                    |            |   |   |   |
|                                                        |                                                   |                                                  | < iptal Et Gi              | riş Yap >                                                     |                                          |                                                                                                    |            |   |   |   |
|                                                        | © 2023, Ankara - Tüm Hakları Sı                   | iklidir                                          |                            | 0                                                             | Sizlilik ve Güvenlik Hızlı Çözüm Merkezi |                                                                                                    |            |   |   |   |
|                                                        |                                                   |                                                  |                            |                                                               |                                          |                                                                                                    |            |   |   |   |

Kurum adına işlem yapacak kişi,

"Başvurular>Sponsorluk İşlemleri>Yeni Başvuru" işlemlerini yapmalıdır.

| ← → C 🔒 spor.gsb.gc               | v.tr/edevletbasvuru/basvurularim/sponsorlu | k                    |                      |                             |             |              |                   | • @ ☆ 🛛 😩      | 1  |
|-----------------------------------|--------------------------------------------|----------------------|----------------------|-----------------------------|-------------|--------------|-------------------|----------------|----|
| T.C. GENÇLİK VE<br>SPOR BAKANLIĞI | =                                          |                      | SP  R                |                             |             |              | ٩                 | Kendisi        |    |
| İŞLEM MENÜSÜ                      | Başvurularım                               | Sponsoriuk           |                      |                             |             |              |                   |                |    |
| 🔀 Bekleyen İşlemler               |                                            |                      |                      |                             |             |              |                   |                |    |
| 🕞 Başvurular                      | ~                                          |                      |                      |                             |             |              | C. Listevi Yenile | + Yeni Basyuru |    |
| E-Lisans                          |                                            |                      |                      |                             |             |              |                   |                |    |
| Sponsorluk İşlemleri              |                                            |                      |                      |                             |             |              |                   | Λ              |    |
| 🤣 Kulüp İşlemleri                 | <ul> <li>Sponsorluk Tipi</li> </ul>        | Sponsorluk Türü Spor | Dalı Sponsor Bilgisi | Sponsorluk Bedeli           | İmza Tarihi | Bitiş Tarihi | Onay Durumu       | //             |    |
| 🐼 Sportif Yetenek Taraması        |                                            |                      | Goru                 | ntülenecek kayıt bulunmuyor |             |              |                   |                |    |
| 📇 Sporcu                          | ~                                          |                      |                      | «< < > >>                   |             |              | /                 |                |    |
| 😫 Spor Elemani                    | -                                          |                      |                      |                             |             |              |                   |                |    |
| 🐻 Özel Spor Tesisleri             | -                                          |                      |                      |                             |             |              |                   |                |    |
| 🍺 İzin İşlemleri                  |                                            |                      |                      |                             |             |              |                   |                |    |
| 🛂 Ceza Bilgi Formu                |                                            |                      |                      |                             |             |              |                   |                |    |
| Uluslararası Organizasyon         |                                            |                      |                      |                             |             |              |                   |                |    |
| 💅 E-lmza                          |                                            |                      |                      |                             |             |              |                   |                |    |
| & Antrenman                       | ~                                          |                      |                      |                             |             | V            | ani Daara         |                | Ν. |
| SEM Basvuru                       |                                            |                      |                      |                             |             | 1            | eni Daşvi         | шu             | /  |
| Claut Sportan                     |                                            | Başvurular>          |                      |                             |             |              |                   |                |    |
| 🛱 Ünbersite Soorlan               |                                            | Sponsorluk           |                      |                             |             |              |                   |                |    |
| Snälsk jelomlari                  |                                            | Sponsonuk            |                      |                             |             |              |                   |                |    |
|                                   |                                            | Islemleri            |                      |                             |             |              |                   |                |    |
| Federasyon Işlemleri              |                                            | ,                    |                      |                             |             |              |                   |                |    |
| GSB Parola Deĝiștir               |                                            |                      |                      |                             |             |              |                   |                |    |

İşlemi yapacak kişi, bu ekranda bilgilerini güncelleyerek bir sonraki ekrana geçmesi gerekmektedir.

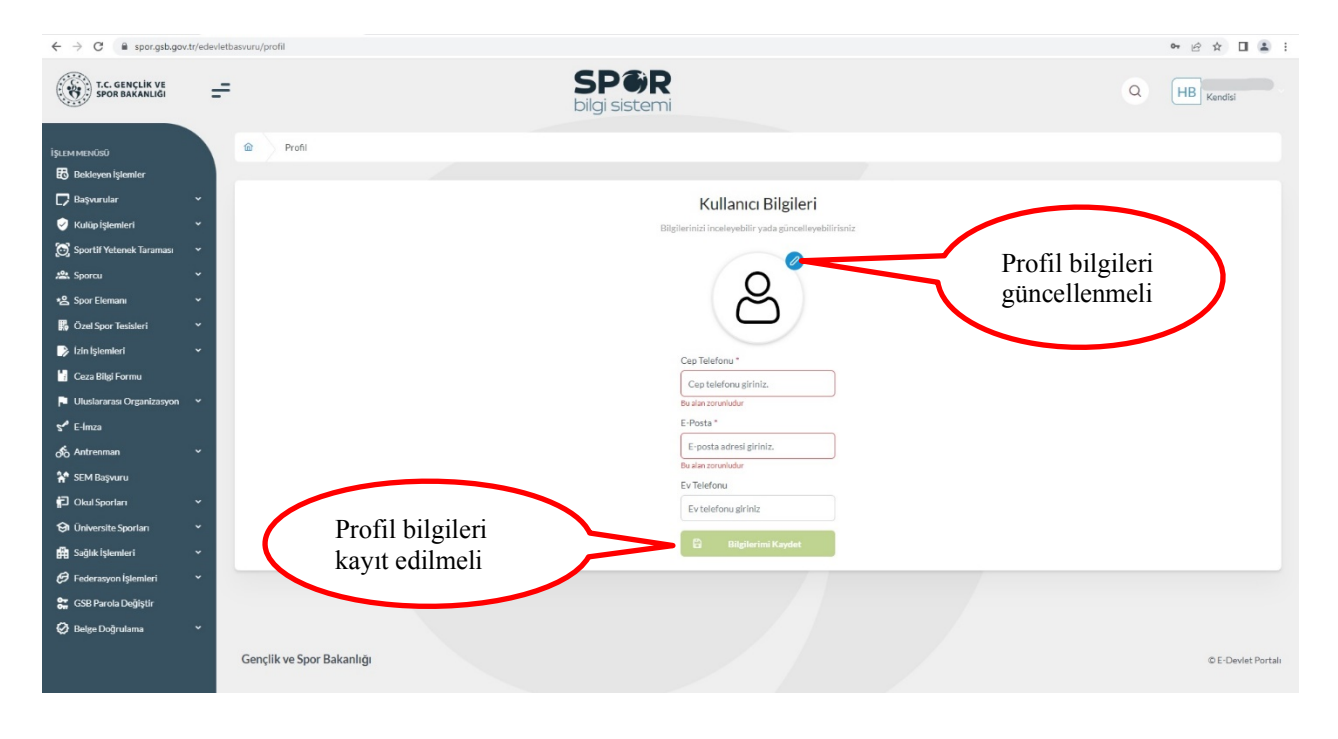

## 1. ADIM

Kişi, bu adımda Beyan ve Uyarı kısmını okuyup onayladıktan sonra bir sonraki ekrana geçmesi gerekmektedir.

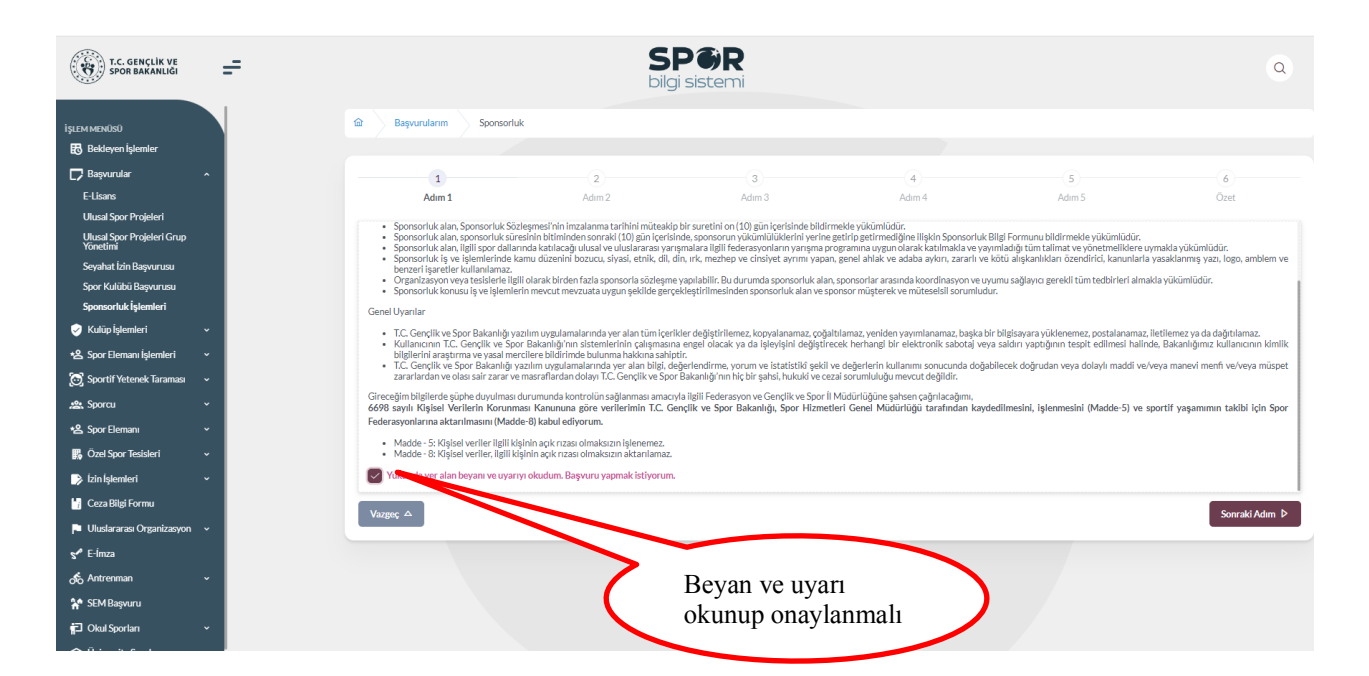

Sponsorluk sözleşmesindeki Kurum bilgileri bu ekranda yer alan ilgili yerlere girmelidir. Vergi Dairesi ve Vergi Numarası bilgisi <u>(https://dijital.gib.gov.tr/</u> adresinden öğrenebilirsiniz) "Vergi Numarası Kısmına" girilerek doğrulanmalıdır.

Sözleşme İmza Tarihi; sözleşme imzalanmasına müteakip 10 gün içeresinde bildirilmesi gerekmektedir. 10 günlük süre geçmiş ise kayıt işlemi yapılmayacaktır. Sözleşme imzalama tarihi güncellenerek bildirim yapılması gerekmektedir.

Bu ekrandaki bilgiler eksik ya da yanlış olduğu takdirde sonraki adıma geçilemez.

| (1)<br>Adim 1                                                          | 2<br>Adım 2                                  | (3)<br>Adim 3              | İmza tarihinden iti<br>yapılmalıdır. Bu s<br>imza tarihi güncel<br>işlemi yapılmaz. | ibaren 1<br>üre içeri<br>lenmelio   | 0 gün içerisinde<br>sinde başvuru y<br>dir. Aksi takdird | başvuru<br>apılmazsa<br>e kayıt |
|------------------------------------------------------------------------|----------------------------------------------|----------------------------|-------------------------------------------------------------------------------------|-------------------------------------|----------------------------------------------------------|---------------------------------|
| Sponsorluk Alan Kişi/Kurum Bilgile                                     | ri                                           |                            | Sözleşme Bilgileri                                                                  |                                     |                                                          |                                 |
| Telefon Numarası (*)                                                   | E-Posta (*)                                  |                            | İmza Tarihi (*)                                                                     |                                     | Bitiş Tarihi (*)                                         |                                 |
|                                                                        |                                              |                            | 21/02/2024                                                                          |                                     | 31/12/2024                                               |                                 |
| oan (*)                                                                |                                              |                            | İmzalandığı İl (*)                                                                  |                                     | Giderleri Ödeyecek Taraf (*)                             |                                 |
| TRI                                                                    |                                              |                            | ANKARA                                                                              | × ~                                 | Sponsor                                                  | × ~                             |
| dres (*)                                                               |                                              |                            | Oponsorluk Bedeli (TL) (*)                                                          |                                     | Tazminat Bedeli (TL)(*)                                  |                                 |
| Altındağ/Ankara                                                        |                                              |                            | 1.000                                                                               |                                     | 1.000                                                    |                                 |
|                                                                        |                                              | 1                          | Mahkeme Bilgisi (*)                                                                 |                                     |                                                          |                                 |
| ′ergi Dairesi (*)                                                      |                                              |                            | Ankara Mahkemeleri ve icra dairele                                                  | eri                                 |                                                          |                                 |
| 973<br>✓ 21(                                                           |                                              | ✓ Doğrula                  | Vergi Numarası<br>(vergi numarası<br>den öğrenebilirs                               | doğrula<br>nı <u>https</u><br>iniz) | anmalıdır.<br>s://dijital.gib.g                          | <u>ov.tr/</u>                   |
| <ul> <li>O 18 yaşının altında kişilerin v</li> <li>Vazgeç △</li> </ul> | vergi numarası olmadığından yasal vasinin ve | rgi numarası girilmelidir. |                                                                                     |                                     | ↓ Önceki Adım                                            | Sonraki Adım                    |
|                                                                        |                                              |                            | Tüm ala                                                                             | inlar dol<br>aduma (                | ldurularak                                               | $\overline{}$                   |

Bu adımda, **"Sponsorluk Tipi"** olarak **Kurum** seçilmelidir. Sponsorluk türü, yapılan sözleşmeye göre (ayni ya da nakdi) seçilmelidir.

Sponsorluk Alma Nedeni; Ulusal veya Uluslararası Gençlik ve Spor Faaliyetleri Düzenlemek ya da Resmi Sportif Eğitim ve Alt Yapı Faaliyetleri Düzenlemek olarak seçilmelidir.

Sisteme kayıtlı faaliyet çıkmıyorsa, Resmi Sportif Eğitim ve Alt Yapı Faaliyetleri seçilip **5.Adımda** Faaliyete ilişkin belge yüklenmelidir.

"Sponsorluk Türü" **"Ayni**" ise "Yardım Türü Bilgileri" kısmında sözleşmede yer alan yardım türleri girilmelidir. Yardım türü bilgileri açıklama kısmına sözleşmenin konusunda yer alan mal ve hizmetlere ilişkin açıklama eklenebilir.

| 1<br>Adım 1                                                                | 2<br>Adım 2                            | 3<br>Adım 3 | Sisteme kayıtlı faaliyet çıkmıyorsa, Resmi Sportif<br>Eğitim ve Alt Yapı Faaliyetleri seçilip <b>5.Adımda</b><br>Faaliyete ilişkin belge yüklenmelidir. |
|----------------------------------------------------------------------------|----------------------------------------|-------------|----------------------------------------------------------------------------------------------------|
| Sponsorluk Detay Bilgileri                                                 |                                        |             | Faaliyet Bilgileri                                                                                                    |
| Sponsorluk Tipi (*)                                                        |                                        |             | Sponsorluk Alma Nedeni (*)                                                                                                    |
| Kurum                                                                      |                                        | × ~         | Resmi Sportif Eğitim ve Altyapı Faaliyetleri Düzenlemek X V                                                                                             |
| (https://detsis.gov.tr/ bu adresten Kurum Det<br>Kurum Detsis No (*)<br>43 | sis No bilgisini bulabilirsiniz.)      |             | O Belgeler tabında ilgili faaliyete katılımı belirten belgeyi eklemeyi unutmayınız.                                                                     |
| Sponsorluk Türü (*)                                                        |                                        |             | Yardım Türü Bilgileri                                                                                                    |
| Spor Dalı Bilgileri                                                        |                                        |             | + Yeni                                                                                                    |
| Türkiye Federasyonu                                                        |                                        | × ~         | Yardim luru Adi Birim Fiyat Adet Aciklama †↓<br>↑↓ ↑↓ ↑↓ ↑↓ Aciklama †↓                                                                                 |
| Branş (*)                                                                  |                                        | × ~         | 100000 100 Sözleşme kapsamındaki mal ve<br>hizmetler                                                                                                    |
| Alt Branş                                                                  |                                        |             |                                                                                                    |
|                                                                            |                                        | × ~         | Sözleşmede belirtilen ayni yardım türleri seçilmeli                                                                                                    |
| Spor Dalı Türü (*)<br>Amatör                                               | Spor delu türrü                        | × ~         | ve yaklaşık sponsorluk bedeli yazılmalıdır. Sisteme<br>kayıtlı yardım türü çıkmıyorsa açıklama kısmına<br>yazılmalıdır.                                 |
| Vazgeç △ SÖ                                                                | Spor dalı turu<br>özleşmede yazılmalıd | lır.        | ⊄ Önceki Adım 🖉 Sonraki Adım Þ                                                                                                    |

Bu adımda, sponsorun sözleşmede yer alan bilgileri girilmelidir. Sponsor olan tarafın kişilik türü seçilmelidir.

Sponsorun Vergi Numarası girilerek kurum doğrulanmalıdır. Sektör kısmında, sponsorun hizmet sektörü seçilmelidir.

**Temsilci Doğrula** kısmına, Sponsor firma adına sözleşmeyi imzalayan kişinin T.C. Kimlik Numarası girilmelidir.

**"TEMSİLCİ DOĞRULANAMADI"** uyarısı alındığında girilen T.C. Kimlik Numarasının doğru olup olmadığı kontrol edilmeli ve bir sonraki adıma geçilmelidir. Bu uyarı kayıt yapmaya engel olmayıp ilgili kişiye ait imza sirküsü **5. Adımda** sisteme yüklenmelidir.

| Adım 1                          | Adım 2         | Adım 3                    | Kimlik Numarası girilerek doğu                                                  | rulanmalıdır.                          |
|---------------------------------|----------------|---------------------------|---------------------------------------------------------------------------------|----------------------------------------|
| nsor Kişi/Kurum Bilgileri       |                |                           |                                                                                 |                                        |
| elefon Numarası (*)             |                |                           | Web Site                                                                        |                                        |
| -Posta (*)                      |                |                           | Sektör (*)                                                                      |                                        |
| 1                               |                |                           | Hizmet                                                                          | × ~                                    |
| dres (*)                        |                |                           | Vergi Dairesi (*)                                                               |                                        |
| Altındağ/ Ankara                |                |                           | Altındağ Mal Müdürlüğü - ANKARA                                                 | × ~                                    |
| şilik Türü (*)                  |                | li li                     | Tüzel Kişilik Türü (*)                                                          |                                        |
| Tüzel Kişi                      |                | × ~                       | Şirket                                                                          | × ~                                    |
| ergi Numarası (*)               |                | (*)                       | Temsilci TCKN (*)                                                               |                                        |
| 612                             |                | 🗸 🗸 Vergi No Doğrula      | 31                                                                              | ✓ Temsilci Doğrula                     |
| ✓ <sup>1</sup><br>Şirketi.      | ī              | SANAYİ VE TİCARET LİMİTED | Temsilci Bilgileriniz Doğrulanamamıştır. Bu kontrol ilgili bir<br>yapılacaktır. | im tarafından eklediğiniz belgeye göre |
| Sponsorun (G                    | erçek/Tüzel ki | şi) Vergi                 |                                                                                 |                                        |
| <sup>geç △</sup> Numarası giril | erek doğrulanı | malıdır.                  |                                                                                 | 4 Önceki Adım Sonraki Adın             |
|                                 |                |                           |                                                                                 |                                        |
|                                 |                |                           | Tüm alanlar                                                                     | doldurularak                           |

Bu adımda, aşağıda yer alan belgeler PDF formatında ilgili sekmeye yüklenmeli ve bir sonraki adıma geçilmelidir.

1. Sponsorluk Sözleşmesi (sözleşme imzalama tarihi itibariyle 10 gün içerisinde başvuru yapılmalıdır. On gün geçmiş ise sistem kayıt yapmayacaktır.)

2. Sponsorun vadesi geçmiş borcu nedeniyle takibata uğramadığını gösteren belgesi,

3. **Sponsorun** sosyal güvenlik kuruluşlarına borcu nedeniyle takibata uğramadığını gösteren belgesi, *(SGK belgesi olmayan sponsorlar, SGK kaydının olmadığına dair alınan belgeyi yüklemelidir.)* 

4. Sponsorluk alma nedeninin belgelendirilmesi (federasyonun faaliyet takvimi/yarışma fikstürü),

5. Sponsor adına imza atan kişinin yetkili olduğunu gösteren belge (imza sirküsü)

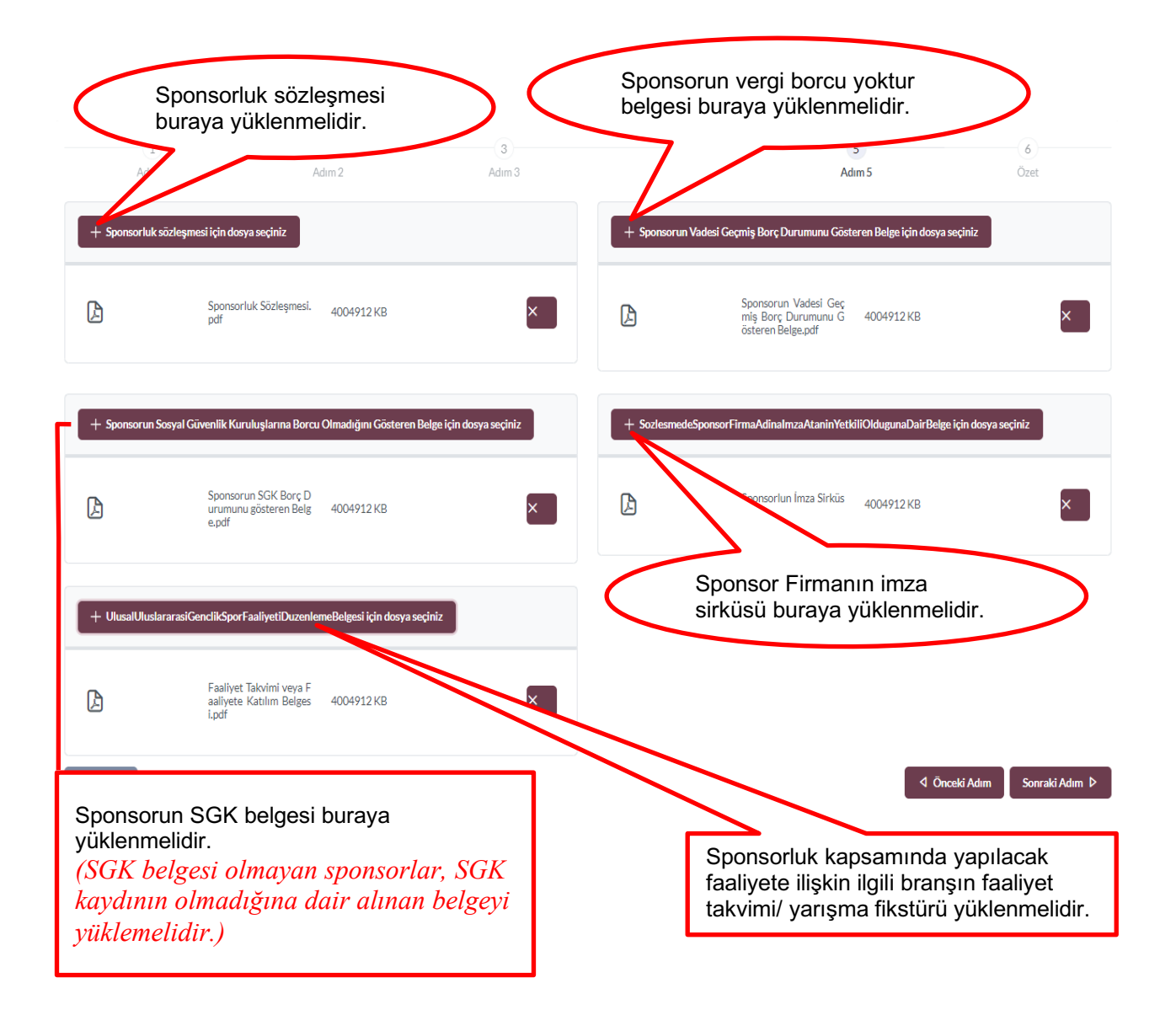

Bu adımda; kişi sisteme girdiği bilgileri kontrol ederek "Başvuruyu Kaydet" sekmesinden başvuruyu kaydetmelidir.

| Adım 1                |                                | 3                                        | 4                    | 5      | 6       |
|-----------------------|--------------------------------|------------------------------------------|----------------------|--------|---------|
|                       | Adım 2                         | Adım 3                                   | Adım 4               | Adım 5 | Özet    |
| Adres                 |                                |                                          |                      |        |         |
| Sektör                | Medya                          |                                          |                      |        |         |
| lüzel Kişilik Türü    | Şirket                         |                                          |                      |        |         |
| Vergi Dairesi         | Başkent Vergi Dairesi - ANKARA |                                          |                      |        |         |
| Vergi Numarası        |                                |                                          |                      |        |         |
| Temsilci Tc Kimlik No |                                |                                          |                      |        |         |
| lelgeler              |                                |                                          |                      |        | Düzenle |
| DF<br>DF              |                                | Sponsorluk Sözleşmesi.pdf                | u Göstoron Polgo ndf |        | 199204  |
| DF<br>DF              |                                | Sponsorun SGK Borcu Olmadığını Göster    | en Belge.pdf         |        | 199204  |
| DF                    |                                | Sporcunun Katılacağı Faaliyetin Takvimi- | Reglamanı.pdf        |        | 199204  |

Başvuru kaydedildikten sonra **Başvuru Ana Ekranından** görünecektir. Yapılan başvuru, Gençlik ve Spor İl Müdürlüğünün onayına düşer, İl Müdürlüğü tarafından gerekli kontroller yapılıp uygun görüldüğü takdirde, onaylanır ve Bakanlığın onayına gönderilir.

Bakanlık tarafından uygun görüldüğü takdirde onaylanır ve e-imza süreci tamamlanır. Başvurunun imzalanma aşamasını **"Onay durumundan"** takip edebilirsiniz.

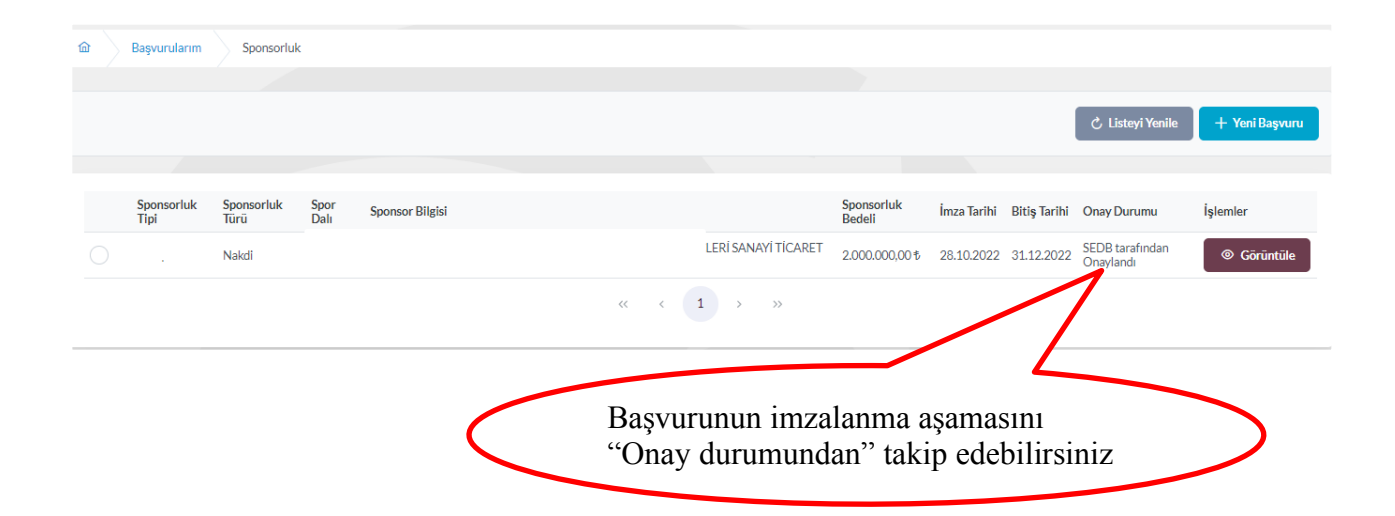

#### ✓ Sponsorluk Onay Formunun Temin Edilmesi

Onay Durumu **"E-İmza ile imzalandı"** olarak göründüğünde " İşlemler>Başvuru Formu İndir" sekmesinden onay formunu temin edebilirsiniz.

| işlem menüsü                                                    |   | හ Başvurularım Sponso            | rluk Spons                    | orluk Detay                          |                |               |                      |                                    |
|-----------------------------------------------------------------|---|----------------------------------|-------------------------------|--------------------------------------|----------------|---------------|----------------------|------------------------------------|
| E-Lisans                                                        | • | Sponsorluk Başvuru Deta          | ay İşlemleri                  |                                      |                |               |                      | 🕒 Başvuru Formu İndir 🔰 İşlemler 🚍 |
| Ulusal Spor Projeleri<br>Ulusal Spor Projeleri Grup<br>Yönetimi |   | Sponsor Adı                      | LÍMÍTED ŞÍRKE                 | лі                                   |                | SANAYI TICARE | I ÍTHALAT VE ÍHRACAT | $\wedge$                           |
| Sponsorluk İşlemleri                                            | Ţ | Tipi                             |                               |                                      |                |               |                      | \                                  |
| 🔮 Kulüp İşlemleri                                               | • | Türü                             | Nakdi                         |                                      |                | İşl           | emler> Spo           | onsorluk Başvuru Onay              |
| ·윤 Spor Elemanı İşlemleri                                       | ž | Alma Nedeni<br>Soor Dali         | Ulusal veya Ulus              | slararası Gençlik ve Spor Faaliyetle | erine Katılmak | Fo            | rmunu ind            | ir                                 |
| ക്കു Sporcu                                                     | ÷ | Bedeli                           | 2.000.000,00 \$               |                                      |                |               |                      |                                    |
| 🐁 Spor Elemanı                                                  | ž | İmza Tarihi                      | 28.10.2022                    |                                      |                |               |                      |                                    |
| 🛂 Ceza Bilgi Formu                                              |   | Bitiş Tarihi<br>Onav Durumu      | 31.12.2022<br>SEDB tarafındar | n Onavlandı                          |                |               |                      |                                    |
| Uluslararasi Organizasyon S <sup>a</sup> E-İmza                 | Ť | Onay Durumu Açıldama             |                               |                                      |                |               |                      |                                    |
| Antrenman                                                       | ÷ | Yüklenen Belge Adı               |                               | Tūrū                                 | Boyutu         | Uzantisi      | Belge Görüntüle      |                                    |
| D Okul Sporlan                                                  | - | BasvuruBilgiFormunuGoruntule.pdf |                               | Sponsorluk bilgi formu               | 215713         | .pdf          | 0                    |                                    |
| 😪 Üniversite Sporları<br>🛱 Sağlık İşlemleri                     | ž |                                  |                               | « < 1 >                              | >>             |               |                      |                                    |

# ÖNEMLİ VE SON ADIM

Sponsorluk sözleşmesi sürecinin tamamlanması için sponsorluk süresini bitimini müteakip 10 gün içerisinde sponsorluk Bilgi Formu sisteme yüklemelidir. Bilgi Formu yüklemek için

İşlemler> Görüntüle> Sponsorluk Bilgi Formu Bildirimi işlemleri yapılmalıdır.

| Sponsoriuk Başvuru Det           | ay işlemleri                               |                        |              |                        | 🗅 Başvuru Formu İndir 🤤 İşlemler 🚍                    |
|----------------------------------|--------------------------------------------|------------------------|--------------|------------------------|-------------------------------------------------------|
| Sponsor Adı                      | LİMITED ŞİRKETI                            |                        | SANAYI TİCAR | RET İTHALAT VE İHRACAT | ⊕ Sponsor Bilgi<br>P Formu Bildiriu<br>× Başvuru İpta |
| Tipi                             |                                            |                        |              |                        |                                                       |
| Tūrū                             | Nakdi                                      |                        |              |                        |                                                       |
| Alma Nedeni                      | Ulusal veya Uluslararası Gençlik ve Spor F | aaliyetlerine Katılmak |              |                        |                                                       |
| Spor Dalı                        | FUTBOL                                     |                        |              |                        |                                                       |
| Bedeli                           | 2.000.000,00 \$                            |                        |              |                        |                                                       |
| İmza Tarihi                      | 28.10.2022                                 |                        |              |                        |                                                       |
| Bitiş Tarihi                     | 31.12.2022                                 |                        |              |                        | Sponsorluk Bilgi                                      |
| Onay Durumu                      | SEDB tarafından Onaylandı                  |                        |              |                        |                                                       |
| Onay Durumu Açıklama             |                                            |                        |              |                        | Formunu doldurup<br>imzaladıktan sonra PDF            |
| Yüklenen Belge Adı               | Türü                                       | Boyutu                 | Uzantısı     | Belge Görüntüle        | formatinda bildirilmalidir                            |
| BasvuruBilgiFormunuGoruntule.pdf | Sponsorluk bilgi formu                     | 215713                 | .pdf         | ®                      | formatinda bildiriimendir.                            |
|                                  | -                                          |                        | -            |                        |                                                       |

Sponsorluk Bilgi Formu imzaya yetkili kişi tarafından imzalandıktan sonra PDF formatında sisteme yüklenmelidir. Bu işlemden sonra sponsorluk süreci tamamlanacaktır.

## 2. SPONSORLUK BAŞVURULARININ ONAYLANMA SÜRECİ

Sponsorluk alan (*sporcu, kulüp, spor federasyonu veya kurum*) sponsorluk başvurusunu yaptıktan sonra başvuru, Gençlik ve Spor İl Müdürlüğünün onayına düşer.

İl Müdürlüğü Sponsorluk Koordinatörü, Spor Bilgi Sisteminden <u>https://spor.gsb.gov.tr/</u> giriş yaparak gerekli iş ve işlemleri yapmalıdır.

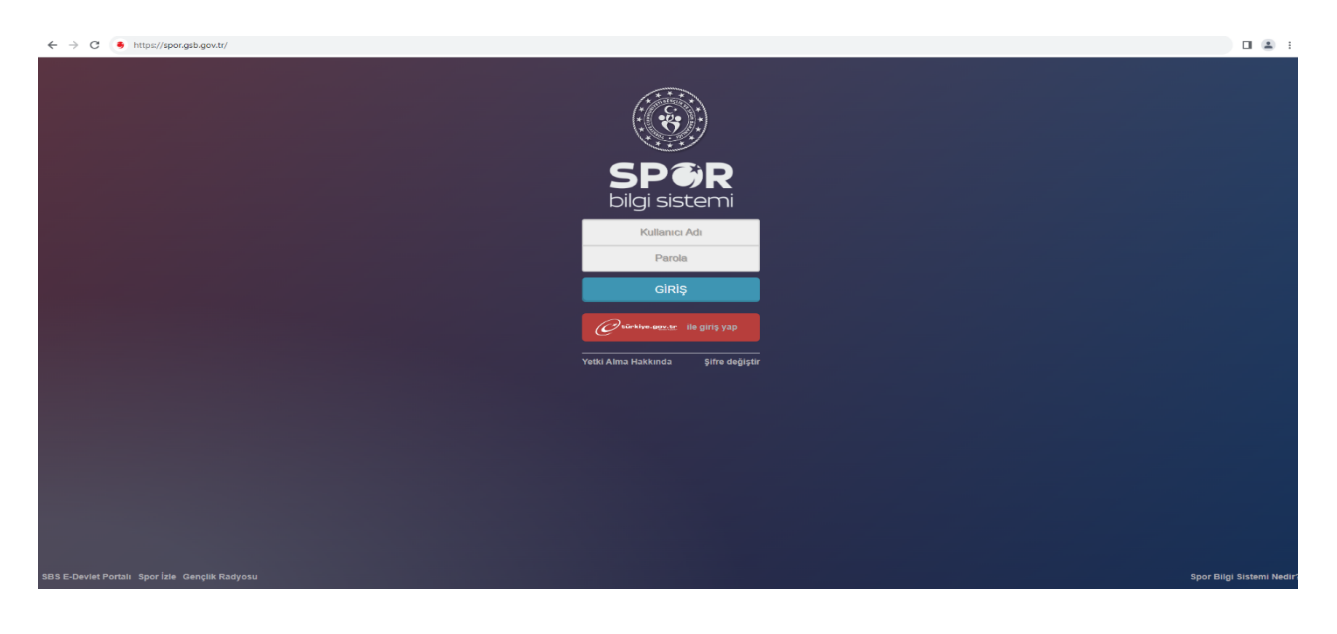

Koordinatör; **Sponsorluk > Sponsorluk İşlemleri > Sponsorluk Listesi** kısmından ilgili başvuruyu seçerek **"Detaya Git"** sekmesinden işlem yapmalıdır.

Bu aşamada koordinatör, aşağıda yer lan **SPONSORLUK SÖZLEŞMESİ KONTROL CETVELİNE** göre sponsorluk sözleşmesini, sisteme girilen bilgileri ve belgeleri kontrol etmelidir.

Belgelerin resmi kurumlardan alınıp alınmadığına ve güncel olup olmadığı kontrol edilmelidir.

| 🖶 Sporcu 🗸 🗸                                                         | Sponsorluk Tipi         |                 | s               | Sponsorluk Türü                                                     |                                 | Ín        | nza Tarihi                                    |                   |          | Bitis Tarihi |              |                             |                          |                        |
|----------------------------------------------------------------------|-------------------------|-----------------|-----------------|---------------------------------------------------------------------|---------------------------------|-----------|-----------------------------------------------|-------------------|----------|--------------|--------------|-----------------------------|--------------------------|------------------------|
| <b>.lı</b> Κυλάρ 🗸 🗸                                                 | Y Seçiniz r             |                 |                 | Seçiniz                                                             |                                 |           | GUN.AY.YIL                                    |                   |          | GUN.AY.YIL   |              |                             |                          |                        |
| Pederasyon     ✓     Iniversite     ✓                                | inza ili                |                 |                 | Federasyon                                                          |                                 |           | Branş                                         |                   |          | Onay Durumu  |              |                             |                          |                        |
| 🚠 SBS Yönetim 🗸                                                      | ouyanz                  |                 |                 | ooyinz                                                              |                                 | · .       | Joginiz.                                      |                   | -        |              | on countro   |                             |                          |                        |
| 🖬 Raporlama 🗸 🗸                                                      | Sponsorluk Alan         | Sponsorluk Tipi | Sponsorluk Türü | 🕴 Sponsorluk Alma Nedeni 🗍                                          | Federasyon                      | Spor Dalı | Sponsor Adi                                   | Sponsorluk Bedeli | İmza İli | İmza Tarihi  | Bitiş Tarihi | Onay Durumu                 | Form Eklendi Mi?         | Başvuru Tarihi         |
| Sponsorluk 🗸                                                         | O KULÜBÜ                | Kulüp           | Nakdi           | Resmi Sportif Eğitim ve Altyapı<br>Faaliyetleri Düzenlemek          | Türkiye Voleybol<br>Federasyonu | VOLEYBOL  | ANONIM SIRKETI                                | 15000,0000        |          | 21-02-2024   | 21-02-2025   | İl Müdürlüğü<br>Kontrolünde | Sözleşme Devam<br>Ediyor | 26.02.2024<br>21:14:34 |
| Sponsorluk İşlemleri      Sponsorluk Listesi     Parametre İşlemleri | O SPOR KULÜBÜ           | Kulüp           | Nakdi           | Ulusal veya Uluslararası Gençlik<br>ve Spor Faaliyetlerine Katılmak | Türkiye Yelken<br>Federasyonu   | YELKEN    | I<br>TAŞIMACILIK VE TİCARET<br>ANONİM ŞİRKETİ | 500000,0000       |          | 15-02-2024   | 31-12-2024   | İl Müdürlüğü<br>Kontrolünde | Sözleşme Devam<br>Ediyor | 20.02.2024<br>12:46:28 |
| 🖬 Duyuru 🗸                                                           | OB                      | Sporcu          | Nakdi           | Ulusal veya Uluslararası Gençlik<br>ve Spor Faaliyetlerine Katılmak | Türkiye Eskrim<br>Federasyonu   | ESKRİM    | I<br>TİCARET ANONİM ŞİRKETİ                   | 5000,0000         |          | 13-02-2024   | 13-02-2025   | İl Müdürlüğü<br>Kontrolünde | Sözleşme Devam<br>Ediyor | 16.02.2024<br>17:02:58 |
| Sponsorluk<br>Sponsorluk<br>Sponsorluk                               | ><br>İşlemle<br>Listesi | ri >            |                 |                                                                     | 41                              |           |                                               |                   |          |              |              |                             |                          |                        |

|                                                                                                    | SPONSORLUK SÖZLEŞMESİ ve E-DEVLET BAŞVURU KONTROL CE                                                                                                    | TVELİ     |        |  |  |  |  |  |
|----------------------------------------------------------------------------------------------------|----------------------------------------------------------------------------------------------------|-----------|--------|--|--|--|--|--|
| S. NO                                                                                                    | KONTROL EDİLECEK KONU/DURUM                                                                                                    | EVET      | HAYIR  |  |  |  |  |  |
| 1                                                                                                    | Sözleşmede tarafların adı, soyadı veya kanuni ünvanı mevcut mu?                                                                                                 |           |        |  |  |  |  |  |
| 2                                                                                                    | Spor kulübü / sporcu ilgili spor dalında faal mi?                                                                                                    |           |        |  |  |  |  |  |
| 3                                                                                                    | Tarafların ikametgâh veya iş yeri adresleri sözleşmede yer alıyor mu?                                                                                           |           |        |  |  |  |  |  |
| 4                                                                                                    | Tarafların bağlı bulunduğu vergi dairesi ve vergi kimlik numarası mevcut mu?                                                                                    |           |        |  |  |  |  |  |
| 5                                                                                                    | Sponsorluğun spor dalı ve yapılacak faaliyetin bilgisi mevcut mu?                                                                                               |           |        |  |  |  |  |  |
| 6                                                                                                    | Sponsorluk alınan spor dalının amatör veya profesyonel olduğu sözleşmede belirtilmiş mi?                                                                        |           |        |  |  |  |  |  |
| 7                                                                                                    | Nakdi Sponsorluğun bedeli yazılmış mı?                                                                                                    |           |        |  |  |  |  |  |
| 8                                                                                                    | Nakdi sponsorluk bedeli, rakamsal ve yazımsal olarak doğru yazılmış mı?                                                                                         |           |        |  |  |  |  |  |
| 9                                                                                                    | Ayni sponsorluğun yaklaşık sponsorluk bedeli yazılmış mı?                                                                                                    |           |        |  |  |  |  |  |
| 10                                                                                                    | Ayni sponsorluğun yaklaşık sponsorluk bedeli, rakamsal ve yazımsal olarak doğru yazılmış mı?                                                                    |           |        |  |  |  |  |  |
| 11                                                                                                    | Nakdi Sponsorluğu alanın banka hesap numarası mevcut mu?                                                                                                    |           |        |  |  |  |  |  |
| 12                                                                                                    | Ayni sponsorlukta Ayni yardım türleri yazılmış mı?                                                                                                    |           |        |  |  |  |  |  |
| 13                                                                                                    | Sözleşmeyi imzalayan kişilerin ön sayfa/sayfalarda parafları mevcut mu?                                                                                         |           |        |  |  |  |  |  |
| 14                                                                                                    | Tarafların hakları ve mücbir sebepler dışındaki yükümlülükleri mevcut mu?                                                                                       |           |        |  |  |  |  |  |
| 15                                                                                                    | Sponsorluk iş ve işlemlerinde uyulacak hususlar mevcut mu?                                                                                                    |           |        |  |  |  |  |  |
| 16                                                                                                    | Sözleşmede mahkeme bilgisine yer verilmiş mi?                                                                                                    |           |        |  |  |  |  |  |
| 17                                                                                                    | Sözleşmenin kaç maddeden ibaret olduğu belirtilmiş mi?                                                                                                    |           |        |  |  |  |  |  |
| 18                                                                                                    | Sözleşmeyi imzalayan kişilerin imza kısmında adı, soyadı, imzası, mührü (firma/kulüp) mevcut mu?                                                                |           |        |  |  |  |  |  |
| 19                                                                                                    | Sözleşmenin imzalanma ve bitiş tarihi yazılmış mı?                                                                                                    |           |        |  |  |  |  |  |
| 20                                                                                                    | Sözleşme imzalandıktan sonra 10 (on) günlük süre içerisinde bildirilmiş mi?                                                                                     |           |        |  |  |  |  |  |
| 21                                                                                                    | Sözleşmede yer alan bilgiler ile e-Devlet modülüne girilen bilgiler birbiri ile tutarlı mı?                                                                     |           |        |  |  |  |  |  |
| <ul> <li>Önemli: Başvuru (https://sponsorluk.gsb.gov.tr/) aşamasında yüklenmesi gereken belgeler;</li> <li>1. Sponsorluk Sözleşmesi</li> <li>2. Sponsorun vergi borcu yoktur belgesi</li> <li>3. Sponsorun sosyal güvenlik kuruluşlarına borcu nedeniyle takibata uğramadığını gösteren belgesi</li> <li>4. Sponsorluk kapsamında yapılacak veya katılım sağlanacak yarışmaya ilişkin belge (Faaliyet Takvimi/yarışma fikstürü)</li> <li>5. Sponsor firmaya ait imza sirküsü (sponsor firma adına sözleşmeyi imzalayan kişinin bilgileri kontrol edilmeli)</li> <li>Belgelerin resmi kurumlardan alınıp alınmadığına ve güncel olup olmadığı kontrol edilmelidir.</li> </ul> |                                                                                                    |           |        |  |  |  |  |  |
| Not 1: S<br>doldurul                                                                                                    | ponsorluk süresinin bitimini takip eden 10 (on) gün içerisinde Sponsorluk Bilgi Formlarının sponsorluğu<br>larak e-Devlet üzerinden bildirilmesi gerekmektedir. | alan tara | fından |  |  |  |  |  |
| Not 2: S                                                                                                    | por kulüpleri birden fazla spor dalında sözleşme imzalayacaksa her spor dalı için ayrı bir sözleşme düze                                                        | enlenmeli | dir.   |  |  |  |  |  |

İl Koordinatörü tarafından sözleşmeye ilişkin gerekli incelemeler yapıldıktan sonra, **"Başvuru İşlemleri"** kısmından, sözleşme onaylanır ya da ret edilir.

| 😭 Ana Sayfa                     | i Ana Sayfa                                                                                                    |                           |           |                                                                        |  |  |  |  |  |  |
|---------------------------------|----------------------------------------------------------------------------------------------------|---------------------------|-----------|------------------------------------------------------------------------|--|--|--|--|--|--|
| 🖶 Sporcu 🗸 🗸                    | Conservable Dimitration     Conservable Tourier Dislated Database Database Database Database Database     Disla Construct     Disla Construct  |                           |           |                                                                        |  |  |  |  |  |  |
| 📲 Kulüp 🗸 🗸                     | ohnizaran ozhezi ohnizaran ozhezi ohlizu odkan Alenen retičk prih odkan Alenen retičk prih Laurije prih Laurije                                                                                                    |                           |           |                                                                        |  |  |  |  |  |  |
| 🍷 Federasyon 🔹 🗸 🗸              | Başıvın Durumu Bigleri                                                                                                    |                           |           |                                                                        |  |  |  |  |  |  |
| 🖬 Üniversite 🗸 🗸                | Onay Durumu:                                                                                                    | İl Müdürlüğü Kontrolünde  |           | v                                                                      |  |  |  |  |  |  |
| 🛔 SBS Yönetim 🗸 🗸               |                                                                                                    |                           |           |                                                                        |  |  |  |  |  |  |
| 🖬 Raporlama 🛛 🗸 🗸               |                                                                                                    |                           |           |                                                                        |  |  |  |  |  |  |
| 🛱 Sponsorluk 🗸 🗸 🗸              | ✓ Ilitatys Git Gosi Cit City of City of Ci |                           |           |                                                                        |  |  |  |  |  |  |
| 🕼 Duyuru 🗸 🗸                    |                                                                                                    |                           |           |                                                                        |  |  |  |  |  |  |
|                                 |                                                                                                    |                           |           |                                                                        |  |  |  |  |  |  |
| Başvuru<br>edilir. R<br>başvuru | uygun görülmediği ta<br>et edilen başvurunun y<br>yapılmalıdır.                                                                                                    | kdirde ret<br>rerine yeni | $\langle$ | Başvuru uygun görüldüğü<br>takdirde onaylanır ve SEDB<br>onayına düşer |  |  |  |  |  |  |

Başvuru Onaylandığı takdirde Spor Hizmetleri Genel Müdürlüğünün onayına düşer. Genel Müdürlük Spor Etkinlikleri Daire Başkanlığı tarafından gerekli işlemler yapıldıktan sonra başvuru, uygun görüldüğü takdirde **onaylanır ve e-imza süreci başlar.** 

Başvuru uygun görülmediği takdirde **"İade Et"** işlemi yapılacak ve başvuru il müdürlüğünün onayına düşecektir. İl müdürlüğü iade edilme nedenini okuduktan sonra "red işlemi" yapacaktır.

Ret edilen başvuruya ilişkin gerekli düzeltmeler sponsorluk alan tarafından yapıldıktan sonra **"Yeni Başvuru"** yapılmalıdır.